# My Human Participant User Guide

InfoEd Compliance Module

### INDEX

| Section Name                                              | Pages |
|-----------------------------------------------------------|-------|
| CREATE AN INITIAL APPLICATION                             | 03-22 |
|                                                           |       |
| EDITING AN APPLICATION IF A RESUBMISSION IS REQUESTED     | 23-27 |
| ADDING AN AMENDMENT TO AN APPROVED APPLICATION            |       |
|                                                           |       |
| ADDING AN AMENDMENT TO AN INITIAL APPLICATION             | 28-43 |
|                                                           |       |
| OPEN/ACCESS EXISTING APPLICATIONS                         | 44-45 |
|                                                           |       |
| LETTERS FROM ETHICS COMMITTEE                             | 46-47 |
| ADDING AN AMENDMENT TO AN INITIAL APPLICATION THAT IS NOT | 48-62 |
| CAPUTURED ON INFOED                                       |       |
|                                                           | 63-64 |
| HOW TO CHANGE YOUR LOGIN DETAILS                          |       |

### Go to <u>https://up.rims.ac.za</u> type in the login details that will be given to you by the REC Coordinator

| InfoEd e                    | eRA Portal Streamlining Electronic Research Administration | <sup>3y</sup> |
|-----------------------------|------------------------------------------------------------|---------------|
| Login                       |                                                            |               |
| Home                        | Login                                                      |               |
| Get Profile                 | lisername                                                  |               |
| SPIN<br>GENIUS              | Password Login                                             |               |
| Technology Portal           |                                                            |               |
|                             | Powered By infoEd Copyright © 2011 InfoEd Internation      | al, Inc.      |
| Type in th                  | he login details and select 'Login'                        |               |
| InfoEd                      | eRA Portal Streamlining Electronic Research Administration | ł             |
| Login                       |                                                            |               |
| Home                        | Login                                                      |               |
| Get Profile                 |                                                            |               |
| SPIN                        | Username hutester                                          |               |
| GENIUS<br>Technology Portal | Password •••••••• Login                                    |               |
|                             |                                                            |               |
|                             | Powered By infoEd Copyright © 2013 InfoEd International    | , Inc.        |
|                             |                                                            |               |

#### Select 'My Human Subjects'

| Info                                 |              | Logged in User: Mr Tester Human Subjects Thursday, Aug                                                                       | ust 29, 2013 |      |       |                                      |                                 |                          |          |
|--------------------------------------|--------------|----------------------------------------------------------------------------------------------------|--------------|------|-------|--------------------------------------|---------------------------------|--------------------------|----------|
| Into                                 |              | 🚯 Find Funding 🙀 CV Database                                                                                                 |              |      |       |                                      |                                 |                          |          |
| Exit<br>My Projects<br>My Human Subj | Pelp<br>Help | O Record Found.  My Open Action Items Mr Tester Huma Open Assigned/Due Item PI Name Type Outstanding reviews Action Required | ın Subjects  | Powe | red E | By<br>offer<br>sion:<br>y Ca<br>ugus | natio<br>12.80<br>Ilen<br>st 20 | d<br>02.06<br>dar<br>013 | <u>x</u> |
| My Drofile                           |              |                                                                                                    |              | S    | М     | ۲V                                   | <b>w</b> 1                      | F                        | S        |
| муртопе                              |              |                                                                                                    |              |      |       |                                      | ]                               | L 2                      | 3        |
|                                      |              |                                                                                                    |              | 4    | 5     | 6                                    | 7 8                             | 3 9                      | 10       |
|                                      |              |                                                                                                    |              | 11   | 12    | 13 1                                 | 14                              | 5 16                     | 17       |
|                                      |              |                                                                                                    |              | 18   | 19    | 20 2                                 | 21 2                            | 2 23                     | 24       |
|                                      |              |                                                                                                    |              | 25   | 26    | 27 2                                 | 28 2                            | <mark>9</mark> 30        | 31       |
|                                      |              |                                                                                                    |              | Aug  | •     | 201                                  | 3 🔻                             |                          |          |

1-Day 🔻 1 hr.

 $\mathbf{T}$ 

#### On the drop down list Select 'Create New'

| InfoEd              | Logged in User: Mr Tester Human Subjects                | Thursday, August 29, 2013 |                                                                                                    |
|---------------------|---------------------------------------------------------|---------------------------|----------------------------------------------------------------------------------------------------|
| INIOEd              | 🔇 Find Funding 🉀 CV Database                            |                           |                                                                                                    |
| Exit Help           | 0 Record Found. My Open Action Items                    | Mr Tester Human Subjects  | Powered By                                                                                                    |
| My Projects         | Open Assigned/Due Item PI Name Type Outstanding reviews | Action Required           | Version: 12.802.06                                                                                                    |
| My Human Subjects   |                                                         |                           | My Calendar                                                                                                    |
| 🗊 Show/List         |                                                         |                           | August 2013      ►                                                                                                    |
| Search For          |                                                         |                           | S M T W T F S                                                                                                    |
| Create New          |                                                         |                           |                                                                                                    |
| Meeting Dates       |                                                         |                           | 4         5         6         7         8         9         10           11         12         13         14         15         16         17 |
| 🕐 Help - Dev        |                                                         |                           | 18 19 20 21 22 23 24                                                                                                    |
| 🕐 Help - Mgmt       |                                                         |                           | 25 26 27 28 29 30 31                                                                                                    |
| My Research Outputs |                                                         |                           | Aug 🔻 2013 👻                                                                                                    |
| My Drofile          |                                                         |                           | 1-Day 🔻 1 hr. 👻                                                                                                    |
| муртопе             |                                                         |                           | My Action Items                                                                                                    |
|                     |                                                         |                           | 📋 Open                                                                                                    |
|                     |                                                         |                           | Completed                                                                                                    |
|                     |                                                         |                           | My Workflow Maps                                                                                                    |
|                     |                                                         |                           | My Messages                                                                                                    |

#### 'New Human Protocol in Human Subjects Development' is pre selected. Select 'Continue'

| Close | Create                                           | Continue |
|-------|--------------------------------------------------|----------|
|       | New Human Protocol in Human Subjects Development |          |
|       |                                                  |          |

#### Add the Title of the Protocol in the Text Box

| Close | Protocol Creation | Continue |
|-------|-------------------|----------|
|       | Enter Title       |          |
|       |                   |          |
|       |                   |          |
|       |                   |          |
|       |                   | 1        |

#### Once the Title is added Select 'Continue'

| Close | Protocol Creation     | Continue |
|-------|-----------------------|----------|
|       | Enter Title           |          |
|       | Application for Guide |          |
|       |                       |          |
|       |                       |          |
|       |                       |          |

If a Primary Investigator (PI) is capturing his or her own Application and is logged in with their own details the PI name will automatically be selected, if an Administrator is capturing the Protocol on behalf of the PI here the PI details can be selected. Click on 'Continue'.

| 2<br>lelp |                                                               |
|-----------|---------------------------------------------------------------|
| Close     | Select PI                                                     |
|           | <u>ABCDEFG</u> <b>H</b> IJKLMNOPORSIUVWXYZ                    |
|           | Human Subjects, Tester (Gordon Institute of Business Science) |
|           | Search for a particular entry                                 |
|           | Filter by Position                                            |

Powered By infoEd Copyright © 2013 InfoEd International, Inc.

Select 'Add institution Forms /Supporting Documents' get the Education Ethics Application Form

| Done Back Save Forward Help Access Sh                                                                                                    | Application for Guide       Protocol         Mr Tester Human Subjects - Gordon Institute of Business Science       Temp2013-00002         Change Project Information       Change Project Information                                                                                                    |
|----------------------------------------------------------------------------------------------------|----------------------------------------------------------------------------------------------------|
| Protocol Temp2013-00002<br>Submissions (1)<br>Initial Application (1)<br>Addendum (0)<br>Adverse Event (0)<br>Final Report (0)<br>Progress Report (0)<br>Amendment (0)<br>Linkages (0)<br>Attachments (0)<br>Communications (0)<br>Communications (0) | Components for Initial Application           Dust of the second second se |
| Contacts                                                                                                    |                                                                                                    |

It is important to note that the system is used to support other ethics committees at the University. So please select the application form for the committee that you require clearance for.

In this instance please select 'Faculty of Education Ethics Application' by selecting the Check Box and select 'Add'

| Upload              |                                                                                    | Upload Clo |
|---------------------|------------------------------------------------------------------------------------|------------|
| Would you like to u | pload a new $\buildred{0}$ document $\buildred{0}$ version of an existing document | ent        |
| Upload new docu     | ment                                                                               |            |
| Name                |                                                                                    |            |
| Location            | Browse                                                                             |            |
| Category            | Methodology 🗸                                                                      |            |
|                     | Folder                                                                             |            |
| Docu                | iment ID                                                                           |            |
| Document Version    | Number                                                                             |            |
|                     |                                                                                    |            |

| Add Initial Application Components         |                 | Add |
|--------------------------------------------|-----------------|-----|
| Form Name                                  | Туре            | Add |
| New Faculty of Health Sci Research Ethics  | Conditional Use |     |
| GIBS - Ethics Application                  | Conditional Use |     |
| Faculty of Education Research Ethics       | Conditional Use |     |
| Faculty of EBIT Ethics Research            | Conditional Use |     |
| Faculty of Health Sciences Research Ethics | Conditional Use |     |

### Select 📉 below 'Edit' to open the Application form.

| Done Back Save Forward Help Access Sh  | Application for guide<br>Mr Tester Human Subjects - Gordon Institute of Business Science |      |            |                     | Protocol<br>Temp2014-00002<br>Change Project Information |
|----------------------------------------|------------------------------------------------------------------------------------------|------|------------|---------------------|----------------------------------------------------------|
| Protocol Temp2014-00002                |                                                                                          |      |            |                     | Edit Mode                                                |
| Gubmissions (1)                        |                                                                                          |      |            |                     |                                                          |
| 🖨 🛄 Initial Application (1)            |                                                                                          |      |            |                     |                                                          |
| initial Application                    | Components for Initial Application                                                       |      |            |                     | Submit 🖞                                                 |
| Addendum (0)                           |                                                                                          |      |            |                     |                                                          |
| Adverse Event (0)     Continuation (0) |                                                                                          |      | Current S  | ubmission           |                                                          |
| Final Report (0)                       | Form/Document Name                                                                       | Edit | Status     | Upload              | Remove                                                   |
| Response to Deferral (0)               | EBIT- Ethics Application                                                                 |      | Incomplete |                     | è                                                        |
| - Progress Report (0)                  | Application Form                                                                         |      |            |                     | <b></b>                                                  |
| Communications (0)                     | Add Institution Forms/Supporting Documents                                               |      |            |                     |                                                          |
|                                        |                                                                                          |      |            |                     |                                                          |
|                                        |                                                                                          |      |            | Powered By infoEd o | onvright @ 2014 InfoEd International. Inc.               |

#### Internal Researcher Details Section:

## Select **d** to add your and any other internal staff details on this Protocol, associate a role by selecting from the drop down list.

#### RESEARCHER DETAILS

Any person added in this section (Internal Researcher Details) including your Supervisor, will automatically receive this application for approval from the system, before it is sent to the Ethics Administrator and or Dept Representative.

| INTERNAL RESEARCHER    | DETAIL                  |   |        |   |    | 4 |
|------------------------|-------------------------|---|--------|---|----|---|
| Details:               |                         |   | *Role: |   | CV |   |
| Human Subjects, Tester | N.2                     | _ |        | • | â  | â |
| Full Name              | Human Subjects, Tester  |   |        |   |    |   |
| Email                  | mahani.bodhi@epiuse.com |   |        |   |    |   |
| Phone                  |                         |   |        |   |    |   |
| Employee/Student ID    |                         |   |        |   |    |   |
| Department             | Humanities              |   |        |   |    |   |
| L                      |                         | • |        |   |    |   |

EXTERNAL RESEARCHER DETAILS:(Not University Staff/Students)

To add details of your Supervisor, if they are internal UP staff, select the  $\frac{1}{2}$ , and select from the Personnel screen. If its an Internal person, they will appear on the directory below, once the person is found, click on Select.

| C | Personnel                             |                |                        |                |                        | Close |
|---|---------------------------------------|----------------|------------------------|----------------|------------------------|-------|
|   | <u>A B C D E F G <b>H</b> I J K I</u> | L <u>M N O</u> | <u>PQRSTUV</u>         | <u>w x y z</u> |                        |       |
|   | HS Supervisor, Supervisor Unive       | ersity of Pret | oria                   |                | ▼ Select               |       |
|   | Search for a particular entry         |                | Filter by Position     |                | Filter by Institution  |       |
|   | hs                                    |                | •                      |                | University of Pretoria |       |
|   | hs le                                 | epartment      | are listed with Primar | ry Departm     | ent first.             |       |

╶╏╴

#### Once SAVE is selected this is what the section will look like.

|           | QUESTION 1:   |                                    |    |                                |                       |
|-----------|---------------|------------------------------------|----|--------------------------------|-----------------------|
|           | INTERNAL AND  | EXTERNAL RESEARCHER DETAIL         | S: |                                |                       |
|           | INTERNAL RESE | ARCHER DETAILS                     |    |                                | ÷                     |
| M 🕞 Save  | Details:      |                                    |    | Protocol Role:                 |                       |
|           | Human Subject | ts, Tester <u> </u>                |    | Principle Investigator/Student |                       |
|           | Full Name     | Human Subjects, Tester             |    |                                |                       |
| Table of  | Address 1     |                                    |    |                                |                       |
| A Owent   | Address 2     |                                    |    |                                |                       |
| e W Quest | Email         | mahani.bodhi@epiuse.com            |    |                                |                       |
| S Form    | Phone         |                                    |    |                                |                       |
| 📕 🖾 Hist  | Employer Id   |                                    |    |                                |                       |
| 🚑 Print   | Department    | Gordon Institute of Business Scien | ce |                                |                       |
|           | HS Supervisor | , Supervisor 📉 👱                   |    | Supervisor                     | <ul> <li>■</li> </ul> |
|           | Full Name     | HS Supervisor, Supervisor          |    |                                |                       |
|           | Address 1     |                                    |    |                                |                       |
|           | Address 2     |                                    |    |                                |                       |
|           | Email         | mahani.bodhi@epiuse.com            |    |                                |                       |
|           | Phone         |                                    |    |                                |                       |
|           | Employer Id   |                                    |    |                                |                       |
|           | Department    | University of Pretoria             |    |                                |                       |

If your supervisor is not UP Staff then their details will have to be added to the External Researcher Details section, by once again selecting on the

| Form              | EXTERNAL RES | EARCHER DETAILS |                |                   |               |
|-------------------|--------------|-----------------|----------------|-------------------|---------------|
| 🖾 Hist<br>🎒 Print | Name:        | Surname:        | Email Address: | Contact Number/s: | Protocol Role |
|                   |              |                 |                |                   |               |

To Upload your proposal or other forms to system form, select ' 🛓 ' and follow the steps below to upload the relevant document.

| *2.2 Title of Study                 |                               |   |
|-------------------------------------|-------------------------------|---|
| test title                          |                               |   |
|                                     |                               |   |
|                                     |                               |   |
|                                     |                               | 1 |
| *2.3 Purpose Of The Research        | *uplandad passauch passauch 🗘 |   |
|                                     | bere                          |   |
|                                     |                               |   |
|                                     |                               |   |
|                                     |                               |   |
|                                     |                               |   |
| *2.4 Estimated Duration *From       | *то                           |   |
| *2.5 What is the source of funding? |                               |   |
|                                     |                               |   |

Select 'Browse'

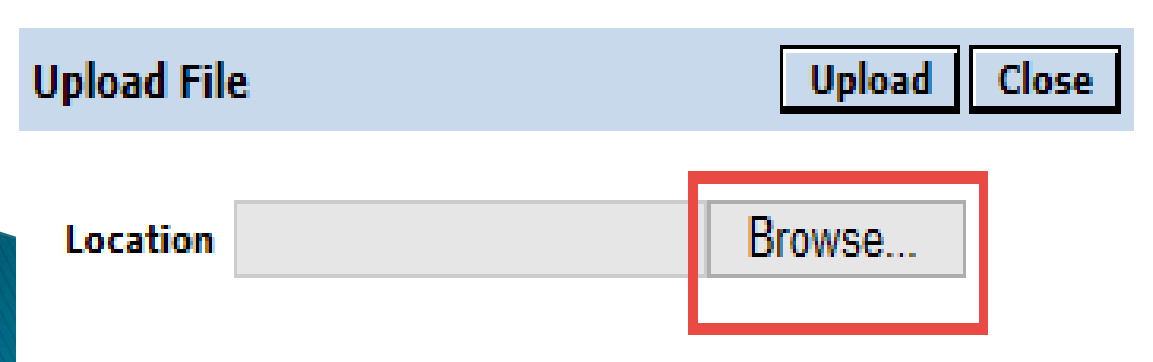

Find the document that is saved on in your machine.

| 😻 File Upload                                                                                                    |      |                 |                                                                                                    |                                                                                                    | × 1                                                                                                 |
|----------------------------------------------------------------------------------------------------|------|-----------------|----------------------------------------------------------------------------------------------------|----------------------------------------------------------------------------------------------------|----------------------------------------------------------------------------------------------------|
| OO- 📜 « Dropi                                                                                                    | xod  | ► Ep            | oi ► Ethics - GIBS ► -                                                                                                    | ← Search Ethics - GIB                                                                                                    | s 🔎                                                                                                 |
| Organize - New f                                                                                                    | olde | r -             |                                                                                                    |                                                                                                    |                                                                                                    |
| <ul> <li>Dropbox</li> <li>Recent Places</li> <li>Notes</li> <li>Photo Stream</li> <li>Libraries</li> <li>Documents</li> <li>Music</li> <li>Pictures</li> <li>Videos</li> </ul> | -    | Z 4 4 8 8 8 8 8 | ame Guides Communications Guides Guides Guides Guides Form.docx efform.pdf Green Pages 2013 FINAL VERSION March<br>RESEARCH ETHICS AND ETHICAL CLEAR<br>UPLOAD TEXT.docx<br>USername and Passwords.docx | Date modified<br>2013/08/20 00655<br>2013/08/29 10:41<br>2013/08/04 08:47<br>2013/07/23 08:19<br>2013/07/23 08:02<br>2013/07/04 08:47<br>2013/08/04 08:47 | Type<br>File folder<br>File folder<br>Microsoft<br>Microsoft<br>Microsoft<br>Microsoft<br>Microsoft |
| Computer Local Disk (C:) RECOVERY (D:)                                                                                                    | _    | -               |                                                                                                    |                                                                                                    |                                                                                                    |
| File                                                                                                    | nam  | ne:             | •                                                                                                    | All Files (*.*)<br>Open 🔽 Ca                                                                                                    | ncel                                                                                                |

Select Upload.

| Upload Fil | e                       | E | Upload | Close |
|------------|-------------------------|---|--------|-------|
| Location   | C:\Users\Mahani\Dropbox | В | rowse  | -     |

On the form 📝 ,means that the document has been uploaded

Allows you to remove the upload.

### \*Uploaded Research Proposal here

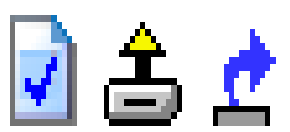

The system also allows for multiple documents to be added.

To upload multiple documents to a section select the  $\frac{1}{2}$ 

| CONSENT DOCUMENTS                                                                    | Ş |
|--------------------------------------------------------------------------------------|---|
| Upload Participant's Information Consent Documents (include Assent) (if applicable). |   |

Once the  $\clubsuit$  , is selected you can continue to upload the documents by selecting the  $\clubsuit$ 

| CONSENT DOCUMENTS                                                                    | ÷ |
|--------------------------------------------------------------------------------------|---|
| Unload Participant's Information Consent Documents (include Assent) (if applicable). | Î |

To more documents, select the  $\overline{\Phi}$ 

| CONSENT DOCUMENTS                                                                    | Ŷ |
|--------------------------------------------------------------------------------------|---|
| Upload Participant's Information Consent Documents (include Assent) (if applicable). |   |
| 📝 🚖 🚅                                                                                | Û |
| <u>گ</u>                                                                             | Î |
|                                                                                      |   |

On the form, based on your answers relevant sections and questions will appear to be answered.

APPLICATION FOR ETHICS APPROVAL OF CONFIDENTIAL RESEARCH INVOLVING HUMAN RESPONDENTS/PARTICIPANTS

### PLEASE SELECT YOUR RESEARCH TYPE IN ORDER TO COMPLETE THE RELEVANT INFORMATION:

Research Project Involving Human Respondents

Research based on a community engagement project

All questions that are marked with a \* are Mandatory and must be completed before the application can be submitted. Once all the necessary sections are completed check the 'Complete' check box on the top of the form.

| _                                          | Updated By: Mr Tester Human Subjects @ 17-Mar 2014 12:13:17 PM                                    |
|--------------------------------------------|---------------------------------------------------------------------------------------------------|
| M Save                                     | REC Education Ethics Application Form                                                             |
| ED Check<br>In/Out<br>Table of<br>Contents | UNIVERSITEIT VAN PRETORIA                                                                         |
| E Form                                     | YUNIBESITHI YA PRETORIA                                                                           |
| 🗃 Print                                    | APPLICATION FOR ETHICS APPROVAL OF CONFIDENTIAL RESEARCH INVOLVING HUMAN RESPONDENTS/PARTICIPANTS |
|                                            | PLEASE SELECT YOUR RESEARCH TYPE IN ORDER TO COMPLETE THE RELEVANT INFORMATION:                   |
|                                            | Research Project Involving Human Respondents Research based on a community engagement project     |
|                                            | Secondary analysis of existing data Commissioned research                                         |
|                                            | APPLICANTS' DETAILS:                                                                              |
|                                            | Type of Application:                                                                              |
|                                            | First Submission:     Yes     No       Resubmission:     Yes     No                               |
|                                            |                                                                                                   |
|                                            |                                                                                                   |
|                                            | Personnel - Review (Add Personnel - Review)                                                       |

Once the 'Complete' check box has been selected the below screen will appear, by selecting the Researcher can open up the completed form as a PDF and print it if necessary.

| My Projects My Human Subjects Show/List Search For | Done Back Save Forward Help Access S                                                                | Application for Edu Guide<br>Mr Tester Human Subjects - Gordon Institute of Business S | Science Change Project Information                                   |
|----------------------------------------------------|----------------------------------------------------------------------------------------------------|----------------------------------------------------------------------------------------|----------------------------------------------------------------------|
| Create New                                         | Protocol Temp2014-00011                                                                             |                                                                                        | Edit Mode                                                            |
| Help - Dev     Help - Mgmt                         | <ul> <li>Initial Application (1)</li> <li>Initial Application</li> <li>Addendum (0)</li> </ul>      | Components for Initial Application                                                     | Submit 👍                                                             |
| My Animal Use<br>My Research Outputs               | Adverse Event (0)                                                                                   |                                                                                        | Current Submission                                                   |
| My Profile                                         | <ul> <li>Final Report (0)</li> <li>Response to Deferral (0)</li> <li>Progress Report (0)</li> </ul> | Form/Document Name<br>Education Ethics Form<br>Application Form Application Form       | Edit     Status     Upload     Remove       Completed     192     12 |
|                                                    | Communications (0)     Communications (0)                                                           | Add Institution Forms/Supporting Documents                                             |                                                                      |
|                                                    |                                                                                                    |                                                                                        | Powered By infoEd Copyright © 2014 InfoEd International, Inc.        |

### All other Attachments to be reviewed, can be uploaded to the Protocol before submission by selecting 'Add Institution forms/Supporting Documents'.

| My Projects          |                                                                           |                                                           |         |                     |                     |                          |
|----------------------|---------------------------------------------------------------------------|-----------------------------------------------------------|---------|---------------------|---------------------|--------------------------|
| My Human Subjects    | 🛛 💀 😋 🕁 💀 🚱 🧕                                                             | Application for Edu Guide                                 |         |                     |                     | Protocol                 |
| Dist Show/List       | Done Back Save Forward Help Access S                                      | Mr Tester Human Subjects - Gordon Institute of Business S | Science |                     | Ten                 | np2014-00011             |
| 💭 Search For         |                                                                           |                                                           |         |                     | Change Pr           | oject Information        |
| Create New           | Protocol Temp2014-00011                                                   |                                                           |         |                     |                     | Edit Mode                |
| Meeting Dates        | 🛱 🚞 Submissions (1)                                                       |                                                           |         |                     |                     |                          |
| 🕖 Help - Dev         | 🛱 🚞 Initial Application (1)                                               |                                                           |         |                     |                     |                          |
| 🕖 Help - Mgmt        | Initial Application                                                       | Components for Initial Application                        |         |                     |                     | Submit 🞝                 |
| My Animal Use        | Addendum (0)                                                              |                                                           |         |                     |                     |                          |
| Mr. Bassarch Outsuts | Continuation (0)                                                          |                                                           |         | Current S           | Jubmission          |                          |
| My Research Outputs  | - 🚞 Final Report (0)                                                      | Form/Document Name                                        | Edit    | Status              | Upload              | Remove                   |
| My Profile           | <ul> <li>Response to Deferral (0)</li> <li>Progress Report (0)</li> </ul> | Education Ethics Form                                     |         | Completed           | iana<br>Ja          | <u>e</u>                 |
|                      | Amendment (0)                                                             | Application Form Application Form                         |         |                     |                     |                          |
|                      | Documentation (0)                                                         | Add Institution Forms/Supporting Documents                |         |                     |                     |                          |
|                      | Communications (0)                                                        |                                                           |         |                     |                     |                          |
|                      |                                                                           |                                                           |         |                     |                     |                          |
|                      |                                                                           |                                                           | P       | owered By infoEd Co | opyright © 2014 Ini | foEd International, Inc. |

Select 'Browse' to find the documents that are saved on the necessary Drive. Add a Name to the Document. Next to the 'Category' drop down list the document type can be chosen select ' Upload' and 'Close' once done.

| Upload                     |                 | Upload Close |
|----------------------------|-----------------|--------------|
| Upload new document        |                 |              |
| Name                       |                 |              |
| Location                   | Browse          |              |
| Category Ar                | olication Form  |              |
| Folder                     |                 |              |
| Document ID                |                 |              |
| Document Version Number    |                 |              |
| Document Version Date      |                 |              |
| Add Initial Application Co | nponents        | Add          |
| Form Name                  | Туре            | Add          |
| Experimental Design        | Conditional Use | 16           |

#### Below are the different upload categories.

#### Upload

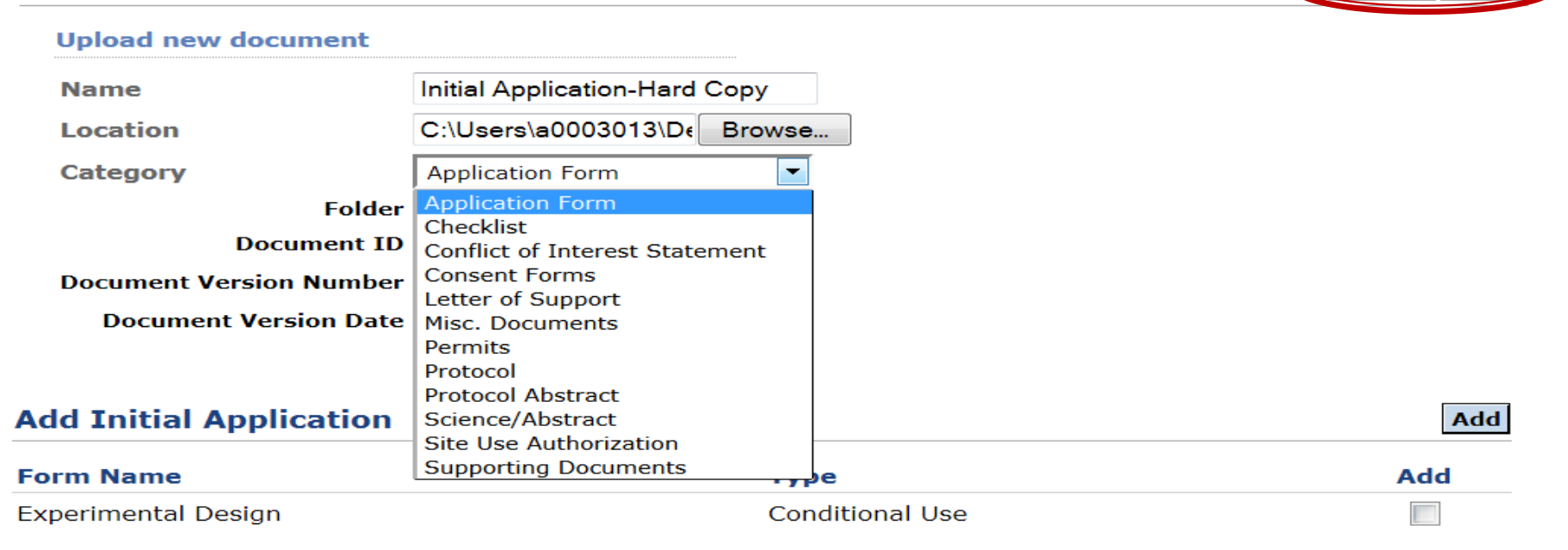

Upload Close

7

| Upload                     |                      |         |                      | Upload Close |
|----------------------------|----------------------|---------|----------------------|--------------|
| Would you like to upload a | new 🧿 document       | version | of an existing docum | ent          |
| Upload new document        |                      |         |                      |              |
| Name                       | Check List           |         |                      |              |
| Location                   | C:\Users\a0003013\D. | Browse  | ]                    |              |
| Category                   | Checklist            | -       |                      |              |
| Folder                     |                      |         |                      |              |
| Document ID                |                      |         |                      |              |
| Document Version Number    |                      |         |                      |              |
| Document Version Date      |                      |         |                      |              |
|                            |                      |         |                      |              |
| Add Initial Application    | Components           |         |                      | Add          |

| Add Initial Application Components | Add             |     |
|------------------------------------|-----------------|-----|
| Form Name                          | Туре            | Add |
| Experimental Design                | Conditional Use |     |

## Multiple documents can be added, once ready for 'Submission' select the 'Submit' button

| My Projects         |                                                            |                                                               |      |                    |                    |                         |
|---------------------|------------------------------------------------------------|---------------------------------------------------------------|------|--------------------|--------------------|-------------------------|
| My Human Subjects   | 📴 🥝 🖃 🛷 🧕 👂                                                | Application for Edu Guide                                     |      |                    | T                  | Protocol                |
| Show/List           | Done Back Save Forward Help Access Sh                      | Mr Tester Human Subjects - Gordon Institute of Business Scien | nce  |                    | Ten                | 102014-00011            |
| Search For          |                                                            |                                                               |      |                    | Change Pro         | ject Information        |
| Create New          | Protocol Temp2014-00011                                    |                                                               |      |                    |                    | Edit Mode               |
| Meeting Dates       | 🖨 🚞 Submissions (1)                                        |                                                               |      |                    |                    |                         |
| 🕖 Help - Dev        | initial Application (1)                                    |                                                               |      |                    |                    |                         |
| 🕖 Help - Mgmt       | Addendum (0)                                               | Components for Initial Application                            |      |                    |                    | Submit 🕼                |
| My Animal Use       | Adverse Event (0)                                          |                                                               |      | Current S          | ubmission          |                         |
| My Research Outputs | Final Report (0)                                           | Form/Document Name                                            | Edit | Status             | Upload             | Remove                  |
| My Profile          | Progress Report (0)                                        | Consent Form - Guide Test<br>Consent Forms                    | 66   | Completed          | <u>\$</u> 8        | <u>¢</u>                |
|                     | Amendment (0)     Documentation (0)     Communications (0) | Education Ethics Form<br>Application Form Application Form    | 8    | Completed          | 1203<br>>>         | <u>¢</u>                |
|                     |                                                            | Add Institution Forms/Supporting Documents                    |      |                    |                    |                         |
|                     |                                                            |                                                               |      |                    |                    |                         |
|                     |                                                            |                                                               | Pov  | wered By infoEd Co | pyright © 2014 Inf | oEd International, Inc. |

#### Select 'Accept' the Certification and Select 'Continue'

#### Certification

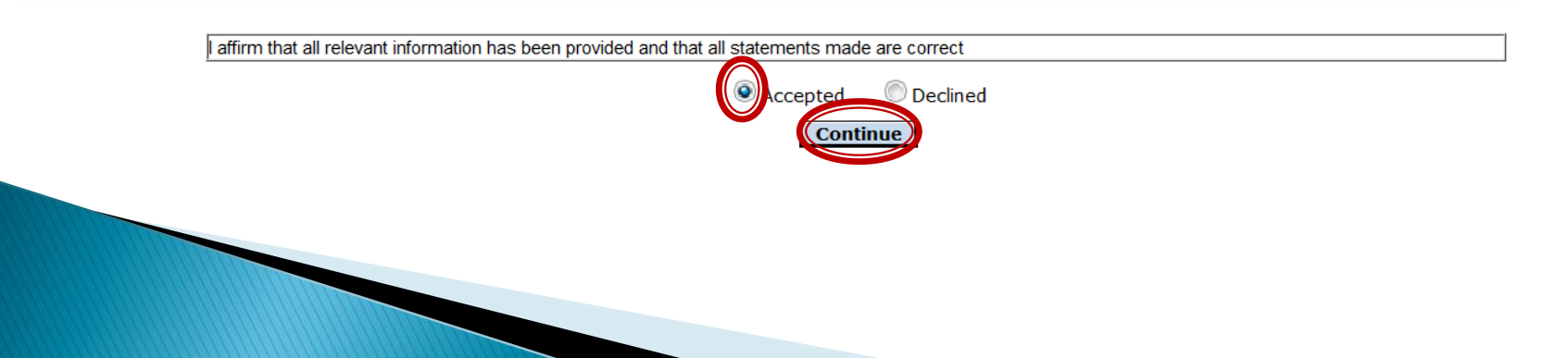

Below is the electronic path that the Protocol will follow before been assigned to the meeting.

As long as the Supervisor details was added to the form, the application will automatically be sent to the supervisor for approval. Only Once the application is approved by the Supervisor, only then will the Application be assigned to reviewers for the ethics Meeting.

By selecting 'Add New Person to Review Path'. The Researcher can add an adhoc person to review this application that is not on the form.

If no on else need to review this application Adhoc, Select 'Submit'

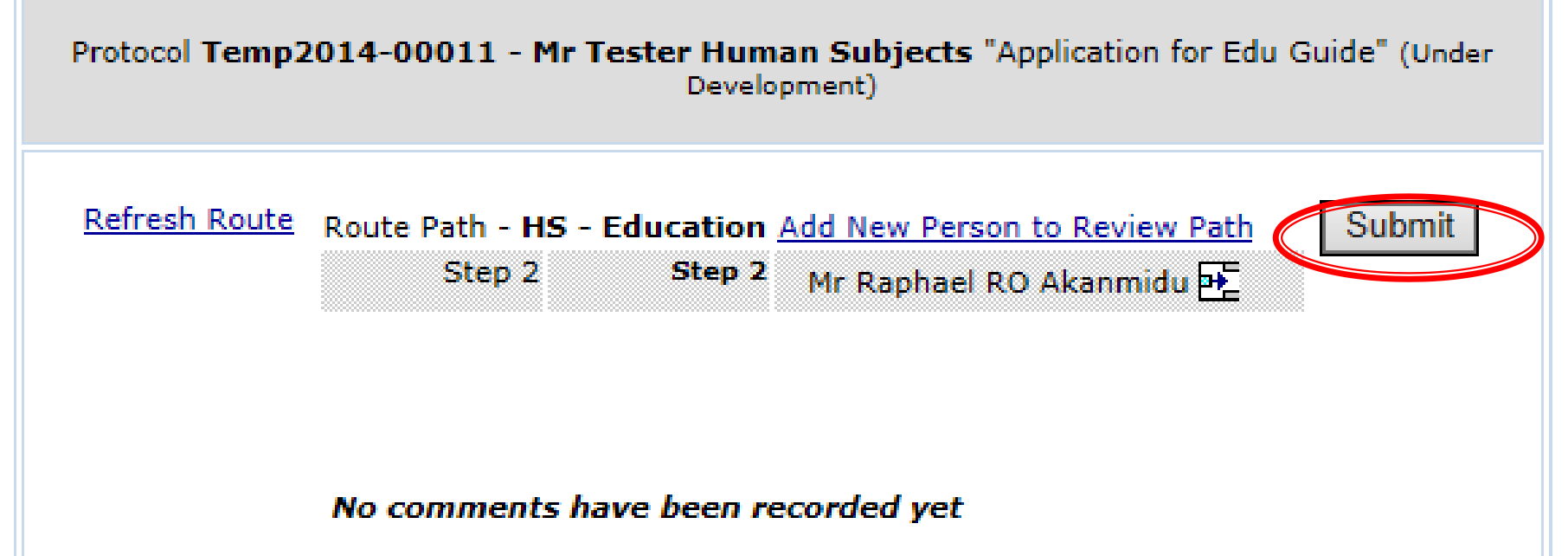

If its an Internal Supervisor, they will appear on the directory below, once the person is found, click on Select.

If the Supervisor is an external person, his/her profile must be created by the Ethics Administrator on the system. Login details will then be sent to the External person to Approve your application. Once the profile is created they will appear on the directory below, once the person is found, click on Select.

Once the person is found, click on Select.

| Personnel                                                                     |                                                          |                                                          |   | Close |
|-------------------------------------------------------------------------------|----------------------------------------------------------|----------------------------------------------------------|---|-------|
| <u>ABCDEFG<b>H</b>IJKLMN</u>                                                  | <u>O P Q R S T U V W X Y Z</u>                           |                                                          |   |       |
| HS Supervisor, Supervisor University of Pr                                    | etoria                                                   | Select                                                   |   |       |
| Search for a particular entry<br>hs<br>Profiles with more than one department | Filter by Position T T T T T T T T T T T T T T T T T T T | Filter by Institution University of Pretoria nent first. | • |       |
| Routing Step Insert                                                           |                                                          |                                                          |   |       |
| Informational Only                                                            |                                                          |                                                          |   |       |
| Approval Required                                                             |                                                          |                                                          |   |       |
|                                                                               |                                                          |                                                          |   |       |

Now that the Supervisor has been added to the Review Path Select 'Submit'

Protocol Temp2014-00011 - Mr Tester Human Subjects "Application for Edu Guide" (Under Development)

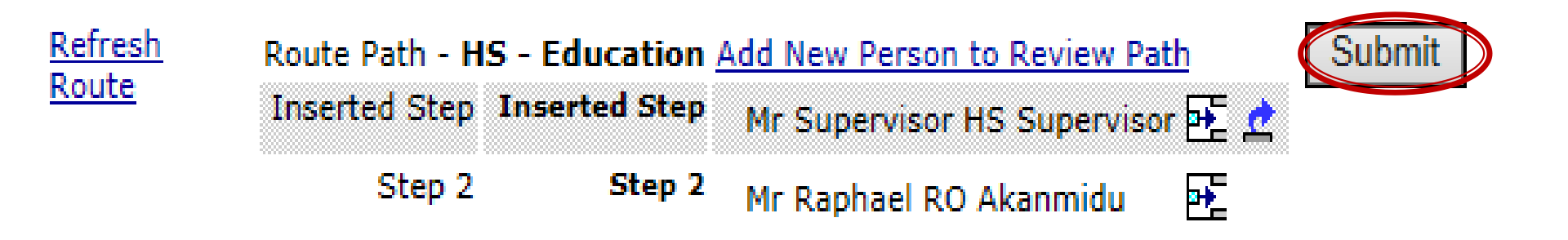

No comments have been recorded yet

Below is what a Researcher should see if the Protocol has been submitted successfully to the necessary people.

#### Once the Supervisor makes a Decision it will be available to view below

Select 'Done' to Exit the application.

| Application for Edu Guide Mr Tester Human Subjects - Gordon Institute of Business Science                                                                                                    |                                                                                                    |                                                                                                    | Т                                                                                                    | Protocol<br>emp2014-00011<br>Change Project Information                                                                                                    |
|----------------------------------------------------------------------------------------------------|----------------------------------------------------------------------------------------------------|----------------------------------------------------------------------------------------------------|----------------------------------------------------------------------------------------------------|----------------------------------------------------------------------------------------------------|
|                                                                                                    |                                                                                                    |                                                                                                    |                                                                                                    | Edit Mode                                                                                                    |
| Components for Initial Application                                                                                                    |                                                                                                    |                                                                                                    |                                                                                                    |                                                                                                    |
|                                                                                                    |                                                                                                    | Current St                                                                                                    | ubmission                                                                                                    | _                                                                                                    |
| Form/Document Name                                                                                                    | View                                                                                                    | Status                                                                                                    | Upload                                                                                                    | Remove                                                                                                    |
| Consent Form - Guide Test<br>Consent Forms                                                                                                    | 66                                                                                                    | Completed                                                                                                    | 48                                                                                                    | <u>e</u>                                                                                                    |
| Education Ethics Form<br>Application Form Application Form                                                                                                    | 66                                                                                                    | Completed                                                                                                    |                                                                                                    | Ż                                                                                                    |
| Routing Progress<br>Open Full C         Temp2014-00011 - Mr Tester Human Subjects "Application for Edu Guide"<br>Temp2014-00011 - Mr Tester Human Subjects "Application for Edu Guide"<br>Route Name Route Type Step Number/Name Who         Notified       Decision In<br>Decision In<br>HS - Education Final Review Inserted Step       Mr Supervisor HS Supervisor       18-Mar-2014 7:42:36 AM         HS - Education Final Review       Step 2 - Step 2       Mr Raphael RO Akanmidu       E         No comments have been recorded yet       No comments have been recorded yet       No comments have been recorded yet | sert Remo                                                                                                    |                                                                                                    |                                                                                                    |                                                                                                    |
|                                                                                                    | Application for Edu Guide         Mr Tester Human Subjects - Gordon Institute of Business Science         Components for Initial Application         FormDocument Name         Consent Form - Guide Test         Consent Form - Guide Test         Consent Form - Guide Test         Consent Form Application Form         Routing Progress         Open Full         Route Name Route Type Step Number/Name Who       Notified         H5 - Education Final Review Inserted Step       Mr Supervisor HS Supervisor 18-Mar-2014 7/42:36 AM         H5 - Education Final Review Step 2 - Step 2       Mr Raphael RO Akanmidu | Application for Edu Guide         Mr Tester Human Subjects - Gordon Institute of Business Science         Components for Initial Application         FormDocument Name         Consent Form - Guide Test         Consent Forms         Education Ethics Form         Application Form Application Form         Routing Progress         Open Full         Temp2014-00011 - Mr Tester Human Subjects "Application for Edu Guide"         HS - Education Final Review Inserted Step       Mr Supervisor 18-Mar-2014 7:42:156 AM         HS - Education Final Review Step 2 - Step 2       Mr Raphael RO Akanmidu         No comments have been recorded yet | Application for Edu Guide         Mr Tester Human Subjects - Gordon Institute of Business Science         Components for Initial Application         Current Si         Consent Form - Guide Test<br>Consent Form         Consent Form - Guide Test<br>Consent Form         Consent Form - Guide Test<br>Consent Form         Consent Form - Application Form         Education Ethics Form<br>Application Form Application Form         Routing Progress<br>Open Full Consent Form - Subjects "Application for Edu Guide"         Route Name Route Type Step Number/Name Who<br>Notified         No comments have been recorded yet | Application for Edu Guide       T         Mr Tester Human Subjects - Gordon Institute of Business Science       Image: Components for Initial Application         Components for Initial Application       Current Submission         FormDocument Name       Current Submission         Consent Form - Guide Test       Image: Completed         Consent Form - Guide Test       Image: Completed         Education Ethics Form Application Form       Image: Completed         Routing Progress       Image: Completed         Open Full Image: Temp2014-00011 - Mr Tester Human Subjects "Application for Edu Guide" Insert Reme         No comments final Review (Sep 2 - Step 2)       Mr Raphael RO Akanmidu |

# Editing and Existing application if resubmission is required

An email, will be sent to you, if your application is disapproved by your Supervisor or by the ethics Committee after the meeting.

#### Select 'My Human Subjects'

| linfo E d                                                                          | Logged in User: Mr Tester Human Subjects                                                      | Thursday, August 29, 2013                   |                                                                                                    |
|------------------------------------------------------------------------------------|-----------------------------------------------------------------------------------------------|---------------------------------------------|----------------------------------------------------------------------------------------------------|
| ιπτοεα                                                                             | SFind Funding 🙀 CV Database                                                                   |                                             |                                                                                                    |
| Exit Help<br>My Projects<br>My Human Subjects<br>My Research Outputs<br>My Profile | O Record Found.  My Open Action Items Open Assigned/Due Item PI Name Type Outstanding reviews | Mr Tester Human Subjects<br>Action Required | Powered By<br>Version: 12.802.06<br>My Calendar<br>August 2013<br>S M T W T F S<br>1 2 3<br>4 5 6 7 8 9 10<br>11 12 13 14 15 16 17<br>18 19 20 21 22 23 24<br>25 26 27 28 29 30 31 |
| Select 'SHOW/LI                                                                    | ST                                                                                            |                                             | Aug ▼     2013 ▼       1-Day ▼     1 hr. ▼                                                                                                    |
| InfoEd                                                                             | Logged in User: Mr Tester Human Subjects                                                      | Thursday, September 05, 2013                |                                                                                                    |

IIIULU

🚯 Find Funding 🙀 CV Database

| Exit                                                     | <b>?</b><br>Help                                            | O Record Found.  My Open Action Items Open Assigned/Due Item PI Name Type Outstanding reviews Action Required | Powe                                        | red B<br>InfoEc                    | y<br>finteri<br>sion:                                                                                                    | DEC<br>nation<br>12.80                    | <b>d</b><br>al, inc<br>2.06    |                                 |                          |
|----------------------------------------------------------|-------------------------------------------------------------|----------------------------------------------------------------------------------------------------|---------------------------------------------|------------------------------------|----------------------------------------------------------------------------------------------------|-------------------------------------------|--------------------------------|---------------------------------|--------------------------|
| My Handall St                                            | v/List                                                      |                                                                                                    | 4                                           | My<br>Sep                          | <mark>/ Ca</mark><br>temt                                                                                                    | lend<br>Der 2                             | dar<br>2013                    | •                               |                          |
| Searce<br>Creat<br>Meeti<br>Whelp<br>Help<br>My Research | ch For<br>te New<br>ing Dates<br>- Dev<br>- Mgmt<br>Outputs |                                                                                                    | <b>S</b><br>1<br>8<br>15<br>22<br>29<br>Sep | M<br>2<br>9<br>16<br>23<br>30<br>▼ | T         V           3         4           10         1           17         1           24         2           201:         201: | V T<br>↓ 5<br>1 12<br>8 19<br>5 2€<br>3 ▼ | F<br>6<br>2 13<br>9 20<br>5 27 | <b>S</b><br>7<br>14<br>21<br>28 |                          |
| My Profile                                               |                                                             |                                                                                                    | My J                                        | Actic                              | on Ite<br>Ope<br>Com<br>kflov                                                                                                    | ems<br>n<br>plete<br>v Ma                 | ed<br>ps                       |                                 | ]<br> <br> <br> <br>  24 |

#### Select the yellow folder below 'ACTIONS'

| InfoEd                                              | Logged in U | Jser: Mr Tester Human S              | ubjects                               |                                                               | Monday, Mai  | rch 17, 2014 |
|-----------------------------------------------------|-------------|--------------------------------------|---------------------------------------|---------------------------------------------------------------|--------------|--------------|
| IIIIOEd                                             | S Fin       | d Funding 휅 CV Database              |                                       |                                                               |              |              |
|                                                     | Records P   | ioundu 4                             |                                       |                                                               |              | [            |
|                                                     | Records 1   |                                      |                                       |                                                               |              |              |
| Exit Help                                           | Results     |                                      |                                       |                                                               |              |              |
| My Projects                                         | Actions     | Number                               | Title                                 | Sponsor/PI/Department                                         | Quick Status | Delete       |
| My Human Subjects                                   | - 🗳         | 2013-0001-GIBS-HS<br>Start:          | Application for Guide with Amendments | Human Subjects Tester<br>Gordon Institute of Business Science | ٩            |              |
| Show/List<br>Search For                             | <b>₽</b>    | EBIT - Test Application 01<br>Start: | Test Application for Guide            | Human Subjects Tester<br>Gordon Institute of Business Science | 4            | ×            |
| Create New                                          | Ê           | Temp2014-00010<br>Start:             | test for demo                         | Human Subjects Tester<br>Gordon Institute of Business Science | ٩            | ×            |
| <ul> <li>Help - Dev</li> <li>Help - Mgmt</li> </ul> | Ê           | Temp2014-00011<br>Start:             | Application for Edu Guide             | Human Subjects Tester<br>Gordon Institute of Business Science | <b>(i)</b>   | ×            |
| My Animal Use                                       |             |                                      |                                       |                                                               |              |              |

#### Select the 'Respond'

| Image: Save Forward Help Access Show       Application for Edu Guide         Image: Mr Tester Human Subjects - Gordon Institute of Business Science         Change |                             |                                |                                             |               |             |             |        |  |  |
|----------------------------------------------------------------------------------------------------|-----------------------------|--------------------------------|---------------------------------------------|---------------|-------------|-------------|--------|--|--|
| Protocol Temp2014-00011<br>Submissions (1)<br>Communications (0)                                                                                                   | Submissions                 |                                |                                             |               |             |             | Edit N |  |  |
|                                                                                                    | Type<br>Initial Application | Investigator Submitted On Date | Status<br>EDU-Resubmission Requirer Respond | Approved From | Approved To | Review Date | Open [ |  |  |

#### Select the 'Response to Modifications', and select 'Save'

Select Submission

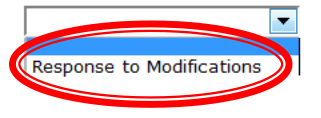

## Select N below 'Edit' to open the Application form. Submit the form as per Previous steps.

| Done Back Save Forward Help Access Show                                                             | <b>plication for Edu Guide</b><br><sup>-</sup> Tester Human Subjects - Gordon Institute of Busi | ness Science     |         | _         | Te                 | Protocol<br>emp2014-00011 |
|----------------------------------------------------------------------------------------------------|-------------------------------------------------------------------------------------------------|------------------|---------|-----------|--------------------|---------------------------|
| Protocol Temp2014-00011<br>Submissions (2)<br>Dinitial Application (2)<br>Response to Modifications | Components for Response to Modificatio                                                          | ns               |         |           |                    | Edit Mode                 |
| Addendum (0)                                                                                        |                                                                                                 |                  |         | Current   | Submission         |                           |
| Continuation (0)                                                                                    | Form/Document Name                                                                              | Edit             | :       | Status    | Upload             | Remove                    |
| <ul> <li>Final Report (0)</li> <li>Response to Deferral (0)</li> </ul>                              | Consent Form - Guide Test<br>Consent Forms                                                      | 66               | Co      | mpleted   | <b>₿</b> ₿         | <u> </u>                  |
| Progress Report (0)     Amendment (0)     Decumentation (0)                                         | Education Ethics Form                                                                           |                  | Co      | mpleted   | 1201<br>>>         | <u>e</u>                  |
| Communications (0)                                                                                  | Add Institution Forms/Supporting Documents                                                      |                  |         |           |                    |                           |
|                                                                                                    | Existing Protocol Document Attachments                                                          | Document Type    | View    | Include   |                    |                           |
|                                                                                                    | Consent Form - Guide Test (Initial Application)                                                 |                  | 66      | N/A       |                    |                           |
|                                                                                                    | Education Ethics Form                                                                           | Application Form | 66      | N/A       |                    |                           |
|                                                                                                    |                                                                                                 |                  | Powered | By infoEd | Copyright © 2014 I | nfoEd International, Inc. |

Save

Close

### When the application form opens up, if you cannot edit it further select : The CHECK IN/OUT to inherit your form

|      |                             |                                                                                                  |                                                                       | -                    |
|------|-----------------------------|--------------------------------------------------------------------------------------------------|-----------------------------------------------------------------------|----------------------|
| м    | Save                        | REC Education Ethics Application Form                                                            |                                                                       | Complete 🎽           |
| UZU  | Check<br>In/Out<br>Table of |                                                                                                  |                                                                       |                      |
| PAGE | Quest<br>Hist               |                                                                                                  | VAN PRETORIA                                                          |                      |
| s    | Form<br>Hist                | YUNIBESITHI                                                                                      | YA PRETORIA                                                           |                      |
|      | Print                       | APPLICATION FOR ETHICS APPROVAL OF CONFID<br>PLEASE SELECT YOUR RESEARCH TYPE IN ORDER TO COMPLE | ENTIAL RESEARCH INVOLVING HUMAN RESPO<br>TE THE RELEVANT INFORMATION: | DNDENTS/PARTICIPANTS |
|      |                             | Research Project Involving Human Respondents                                                     | Research based on a community engage                                  | gement project       |
|      |                             | Secondary analysis of existing data                                                              | Commissioned research                                                 |                      |
|      |                             | 4                                                                                                | PPLICANTS' DETAILS:                                                   | [No Title]           |
|      |                             | Type of Application:                                                                             |                                                                       |                      |
|      |                             | Department:                                                                                      |                                                                       |                      |
|      |                             | First Submission: Yes No                                                                         | Resubmission Ves No                                                   |                      |
|      |                             |                                                                                                  |                                                                       |                      |
|      |                             | INTERNAL RESEARCHER DETAILS                                                                      |                                                                       |                      |
|      |                             | Personnel - Review (Add Personnel - Review)                                                      |                                                                       |                      |
|      |                             | Human Subjects, Tester                                                                           |                                                                       |                      |
|      |                             | Personnel - Review                                                                               |                                                                       |                      |
|      |                             | Name                                                                                             |                                                                       |                      |
|      |                             | Human Subjects, Tester                                                                           |                                                                       |                      |

#### Select 'OK' when this message appears

|           |                 |                                                                                                    | Updated By: Mr Tester Human Subjects @ | 17-Mar-2014 12:13:17 PM |  |  |  |  |
|-----------|-----------------|----------------------------------------------------------------------------------------------------|----------------------------------------|-------------------------|--|--|--|--|
| M         | Save            | REC Education Ethics Application Form                                                                                                    |                                        | Complete 🎽              |  |  |  |  |
| Ľ         | Check<br>In/Out | <u> </u>                                                                                                    |                                        |                         |  |  |  |  |
| n K O H O | W Quest<br>Hist | UNIVERSITEIT V<br>UNIVERSITY O                                                                                                    | AN PRETORIA<br>F PRETORIA              |                         |  |  |  |  |
|           | 8 Hist          | YUNIBESITHI Y                                                                                                    | A PRETORIA                             |                         |  |  |  |  |
|           | Print           | APPLICATION FOR ETHICS APPROVAL OF CONFIDENTIAL RESEARCH INVOLVING HUMAN RESPONDENTS/PARTICIPANTS<br>PLEASE SELECT YOUR RESEARCH TYPE IN ORDER TO COMPLETE THE RELEVANT INFORMATION: |                                        |                         |  |  |  |  |
|           |                 | Research Project Involving Human Respondents Checkin Secondary analysis of existing data                                                                                             | ent project                            |                         |  |  |  |  |
|           |                 | APP                                                                                                    | LICANTS' DETAILS:                      |                         |  |  |  |  |
|           |                 | Type of Application:  Message from Message from                                                                                                    | webpage 🛛 🔀                            |                         |  |  |  |  |
|           |                 | First Submission: Ves No                                                                                                    | a have been granted the form.          |                         |  |  |  |  |
|           |                 | INTERNAL RESEARCHER DETAILS                                                                                                    |                                        |                         |  |  |  |  |
|           |                 | Personnel - Review (Add Personnel - Review)                                                                                                    |                                        |                         |  |  |  |  |
|           |                 | ▼ Human Subjects, Tester                                                                                                    | ок                                     |                         |  |  |  |  |
|           |                 | Personnel - Review                                                                                                    |                                        |                         |  |  |  |  |
|           |                 | Name                                                                                                    |                                        |                         |  |  |  |  |
|           |                 | Human Subjects, Tester<br>Primary Investigator Start Date                                                                                                    | End Date Ro                            | ole                     |  |  |  |  |
| 111       |                 |                                                                                                    |                                        |                         |  |  |  |  |

# Adding an Amendment to an Application

### Go to <u>https://up.rims.ac.za</u> type in the login details that will be given to you by the REC Coordinator

|                                                                             | RA Porta                                       | Streamlining Electronic Research Adm | inistration         | Power<br>Inf                                      | red By                |
|-----------------------------------------------------------------------------|------------------------------------------------|--------------------------------------|---------------------|---------------------------------------------------|-----------------------|
| ogin                                                                        |                                                |                                      |                     |                                                   |                       |
| Home                                                                        | Login                                          |                                      |                     |                                                   |                       |
| Get Profile                                                                 | Username                                       |                                      |                     |                                                   |                       |
| SPIN<br>GENIUS                                                              | Password                                       | Login                                |                     |                                                   |                       |
| Technology Portal                                                           |                                                |                                      |                     |                                                   |                       |
|                                                                             |                                                |                                      |                     | Powered By infoEd Copyright © 2011 InfoEd Interna | ational,              |
|                                                                             |                                                |                                      | ·                   |                                                   |                       |
| /pe in th                                                                   | ie login d                                     | etails and select                    | 'Login'             |                                                   |                       |
|                                                                             |                                                |                                      |                     |                                                   |                       |
|                                                                             |                                                |                                      |                     | Doworoo                                           | d By                  |
| nfoEd e                                                                     | eRA Por                                        |                                      | arch Administration | Powered                                           | <sup>d ву</sup><br>Ed |
| nfoEd e                                                                     | eRA Por                                        | tal Streamlining Electronic Resea    | arch Administration | Powered                                           | <sup>d ву</sup><br>Ed |
| nfoEd e                                                                     | eRA Por                                        | tal Streamlining Electronic Resea    | arch Administration | Powered                                           | d By<br>Ed            |
| nfoEd e                                                                     |                                                | tal Streamlining Electronic Resea    | arch Administration | Powered                                           | d By<br>Ed            |
| ome                                                                         | eRA Por                                        | tal Streamlining Electronic Resea    | arch Administration | Poweree                                           | d By<br>Ed            |
| ogin<br>ogin<br>set Profile                                                 | ERA Por<br>Login                               | tal Streamlining Electronic Resea    | arch Administration | Powered                                           | d By<br>Ed            |
| ogin<br>tome<br>.ogin<br>Get Profile<br>GPIN<br>GENIUS                      | ERA Por                                        | tester                               | arch Administration | Powered                                           | d By<br>Ed            |
| ogin<br>lome<br>.ogin<br>Set Profile<br>SPIN<br>SENIUS<br>Technology Portal | ERA Por<br>Login<br>Username hu<br>Password •• | tester                               | arch Administration | Powered                                           | d By                  |
| ogin<br>tome<br>cogin<br>Get Profile<br>SPIN<br>GENIUS<br>Technology Portal | ERA Por<br>Login<br>Username hu<br>Password •• | tester                               | arch Administration | Powered                                           | d By<br>Ed            |
| ogin<br>Home<br>Login<br>Get Profile<br>SPIN<br>GENIUS<br>Fechnology Portal | ERA Por<br>Login<br>Username hu<br>Password •• | tester                               | arch Administration |                                                   | d By<br>Ed            |
| ogin<br>Home<br>Login<br>Bet Profile<br>BPIN<br>BENIUS<br>Fechnology Portal | ERA Por<br>Login<br>Username hu<br>Password •• | tester                               | arch Administration | Powered<br>Info<br>Powered By                     | d By<br>Ed            |

#### Select 'My Human Subjects'

| lusfo E d                                                                                              | Logged in User: Mr Tester Human Subjects                                                        | Thursday, August 29, 2013                   |                                                                                                    |
|----------------------------------------------------------------------------------------------------|-------------------------------------------------------------------------------------------------|---------------------------------------------|----------------------------------------------------------------------------------------------------|
| ιπτοεα                                                                                                 | 💲 Find Funding 🎪 CV Database                                                                    |                                             |                                                                                                    |
| Exit Help<br>My Projects<br>My Human Subjects<br>My Research Outputs<br>My Profile<br>Select 'SHOW/LIS | O Record Found. My Open Action Items Open Assigned/Due Item PI Name Type Outstanding reviews ST | Mr Tester Human Subjects<br>Action Required | Powered By<br>Version: 12.802.06<br>My Calendar<br>August 2013<br>S M T W T F S<br>1 2 3<br>4 5 6 7 8 9 10<br>11 12 13 14 15 16 17<br>18 19 20 21 22 23 24<br>25 26 27 28 29 30 31<br>Aug 2013 V<br>1-Day V 1 hr. V |
| InfoEd                                                                                                 | Logged in User: Mr Tester Human Subjects                                                        | Thursday, September 05, 2013                |                                                                                                    |

🚯 Find Funding 🙀 CV Database

|        |                | 0 Record Found.                                                         |                                                                                                    |     |
|--------|----------------|-------------------------------------------------------------------------|----------------------------------------------------------------------------------------------------|-----|
|        | хіс неір       | My Open Action Items Mr Tester Human Subjects                           | InfoEd International, Inc.                                                                                                    | 1   |
| My Pro | jects          | Open Assigned/Due Item PI Name Type Outstanding reviews Action Required | Version: 12.802.06                                                                                                    | i i |
| My Har |                |                                                                         | My Calendar                                                                                                    |     |
|        | Show/List      |                                                                         | <ul> <li>✓ September 2013 →</li> </ul>                                                                                                    |     |
|        | Search For     |                                                                         | S M T W T F S                                                                                                    |     |
| 6      | Create New     |                                                                         | 1 2 3 4 5 6 7                                                                                                    |     |
| Ť      | Meeting Dates  |                                                                         | 8         9         10         11         12         13         14           15         16         17         18         19         20         21 |     |
| 0      | Help - Dev     |                                                                         | 22 23 24 25 26 27 28                                                                                                    |     |
| 0      | Help - Mgmt    |                                                                         | 29 30                                                                                                    |     |
| My Res | search Outputs |                                                                         | Sep ▼ 2013 ▼                                                                                                    |     |
| My Pro | ofile          |                                                                         | 1-Day V 1 nr. V                                                                                                    |     |
|        |                |                                                                         | My Action Items                                                                                                    |     |
|        |                |                                                                         | 📋 Open                                                                                                    |     |
|        |                |                                                                         | Completed                                                                                                    |     |
|        |                |                                                                         | My Workflow Maps                                                                                                    |     |
|        |                |                                                                         | My Messages                                                                                                    | 30  |

#### Select the yellow folder below 'ACTIONS' on the application you want to add an Amendment.

| InfoEd  |              | Logged in User: Mr Tester Human Subjects |               |                             | Sunday, September 08, 2013                   |                                      |                     |                                        |
|---------|--------------|------------------------------------------|---------------|-----------------------------|----------------------------------------------|--------------------------------------|---------------------|----------------------------------------|
|         |              |                                          | <b>S</b> Find | l Funding 🦓 CV Dat          | tabase                                       |                                      |                     |                                        |
|         |              |                                          | Result        | S 2 Protoc                  | ols Found                                    |                                      |                     | Powered By                             |
| Ex      | kit He       | lp                                       | Actions       | Number                      | Title                                        | Sponsor/PI/Department                | Quick Status Delete | INTOLD                                 |
| My Proj | jects        |                                          | Ē             | 2013-0001-GIBS-HS<br>Start: | Application for Guide with Amendments        | Human Subjects Tester                | ٩                   | Version: 12.802.06                     |
| My Hum  | nan Subjects |                                          |               |                             |                                              | Gordon Institute of Business Science |                     | My Calendar                            |
| j.      | Show/List    |                                          |               | Temp2013-00002<br>Start:    | Test new application - resubmission required | Human Subjects Tester                | (i)                 | <ul> <li>✓ September 2013 →</li> </ul> |
| Ţ       | Search For   |                                          |               |                             |                                              | Gordon Institute of Business Science | v                   | S M T W T F S                          |
|         | Croate New   |                                          |               |                             |                                              |                                      |                     | 1   2   3   4   5   6   7              |

### Next to the 'Add New' tab, there is a dropdown menu, select 'Amendment' select 'Add New'

| 🚯 😋 🖬 😡 🚱 🧕                      | Applicat            | tion for Guide  |             |                               |             |                      | Protocol            |
|----------------------------------|---------------------|-----------------|-------------|-------------------------------|-------------|----------------------|---------------------|
| Done Back Save Forward Help Acce | ss Show Mr Test     | er Human Subjec | ts - Gordon | Institute of Business Science |             |                      | emp2013-00003       |
|                                  |                     |                 |             |                               |             | Change               | Project Information |
| Protocol Temp2013-00003          |                     |                 |             |                               |             |                      |                     |
| 🗉 🚞 Submissions (1)              |                     |                 |             |                               |             |                      |                     |
| Communications (0)               |                     |                 |             |                               |             |                      |                     |
|                                  | Submissions         |                 |             |                               |             | •                    | Add New             |
|                                  |                     |                 |             |                               |             | Initial Application  |                     |
|                                  | Туре                | Submitted on 🔻  | Status      | Approved From                 | Approved To | Addendum             | ate Open Delete     |
|                                  | Initial Application | 18-Sep-2013     | Submitted   |                               |             | Adverse Event        | 💕 💼                 |
|                                  |                     |                 |             |                               |             | Final Report         |                     |
|                                  |                     |                 |             |                               |             | Response to Deferral |                     |
| -                                |                     |                 |             |                               |             | Progress Report      |                     |
|                                  |                     |                 |             |                               |             | Amendment            |                     |
|                                  |                     |                 |             |                               |             | Documentation        | ]                   |

### Select 'Add Institution Forms/Supporting Documents get the 'Faculty of Education Amendment Application' form.

| Done Back Save Forward Help Access Sho | Mr Tester Human Subjects - Gordon Insti    | itute of Busines   | s Scier | nce    |           |            | Protocol<br>Temp2013-00003 |
|----------------------------------------|--------------------------------------------|--------------------|---------|--------|-----------|------------|----------------------------|
| Protocol Temp2013-00003                |                                            |                    |         |        |           |            |                            |
| Submissions (2)                        |                                            |                    |         |        |           |            |                            |
| 🗄 🚞 Initial Application (1)            |                                            |                    |         |        |           |            | <b>.</b> .                 |
| - 🚞 Addendum (0)                       | Components for Adverse Event               |                    |         |        |           |            | Submit 🍱                   |
| 😑 🚞 Adverse Event (1)                  |                                            |                    |         |        |           |            |                            |
| Adverse Event                          |                                            | Current Submission |         |        |           |            |                            |
| Continuation (0)                       | Form/Document Name                         |                    | Edi     | it     | Status    | Upload     | Remove                     |
| 🗉 🚞 Final Report (0)                   | Patient Consent Form                       |                    | 64      | 0      | Completed | <u> </u> 👧 | *                          |
| 🛛 🚞 Response to Deferral (0)           | Consent Forms                              |                    |         |        | oompieted |            | -                          |
| Progress Report (0)                    | Add Institution Forms/Supporting Documents | ≥                  |         |        | -1        |            |                            |
| 🛛 🚞 Amendment (0)                      | Existing Protocol Document Attachments Do  | ocument Type       | /iew I  | nclude |           |            |                            |
| Documentation (0)                      | FAHS Medical Ethics Application Form       |                    | 60' N   | I/A    |           |            |                            |
| Communications (0)                     | Patient Consent Form Co                    | onsent Forms       | 60' N   | I/A    | _         |            |                            |
|                                        |                                            |                    |         |        |           |            |                            |

### In select 'Faculty of Education Amendment Application' Form by selecting the Check Box and select 'Add'

| Upload new document   Name   Location Browse. No file selected.   Category Methodology   Folder   Document DD   Document Version Number   Document Version Date     Add Amendment Components   Formane   Type   Add   Saculty of Heath Sciences Amendments   Saculty of Education Amendment   Saculty of Education Amendments   Saculty of Education Amendment Application   Sibs - AMENDMENT Ethics Application                                                                                                    | Upload                                     | Upload Close    |
|----------------------------------------------------------------------------------------------------|--------------------------------------------|-----------------|
| Name   Location   BrowseNo file selected.   Category   Folder   Document D   Document Dersion Number   Document Version Date    Add Amendment Components                                                                                                    | Upload new document                        |                 |
| Location Browse No file selected.   Category Methodology   Folder   Document ID   Document Version Number   Document Version Date    Add Amendment Components                                                                                                    | Name                                       |                 |
| Category Methodology   Folder   Document ID   Document Version Number   Document Version Date    Add Amendment Components                                                                                                    | Location Browse No file selected.          |                 |
| Folder   Document ID   Document Version Number   Document Version Date     Add Amendment Components   Form Name   Form Name   Form | Category Methodology 🗸                     |                 |
| Document ID   Document Version Number   Document Version Date     Add Amendment Components     Form Name   Form Name   | Folder                                     |                 |
| Document Version Number   Document Version Date     Add Amendment Components     Form Name   Form Name   Faculty of Health Sciences AmendmentsAppro   Faculty of Health Sciences AmendmentsAppro   Faculty of Humanities Amendments   Faculty of Education Amendment Application   Faculty of Education Amendment Application   Faculty of Education Amendment Application   Faculty of Education Amendment Application     Faculty of Education Amendment Application                                                                                                    | Document ID                                |                 |
| Document Version Date     Add Amendment Components     Form Name     Form Name        Form Name        Form Name           Form Name                                             <                                                                                                    | Document Version Number                    |                 |
| Add Amendment Components       Image: Components         Form Name       Type       Add         Form Name       Conditional Use       Image: Components         Faculty of Health Sciences AmendmentsAppro       Conditional Use       Image: Components         Faculty of Humanities Amendments       Conditional Use       Image: Components         Faculty of Education Amendment Application       Conditional Use       Image: Components         Fast AMENDMENT Ethics Application       Conditional Use       Image: Components                                                                                                    | Document Version Date                      |                 |
| Add Amendment Components   Form Name   Form Name   Faculty of Health Sciences AmendmentsAppro   Faculty of Humanities Amendments   Faculty of Humanities Amendments   Faculty of Education Amendment Application   Faculty of Education Amendment Application   Faculty of Education Amendment Application   Faculty of Education Amendment Application                                                                                                    |                                            |                 |
| Form Name     Type     Add       Faculty of Health Sciences Amendments Appro     Conditional Use     □       Faculty of Humanities Amendments     Conditional Use     □       Faculty of Education Amendment Application     Conditional Use     □       SIBS - AMENDMENT Ethics Application     Conditional Use     □                                                                                                    | Add Amendment Components                   | bbA             |
| Faculty of Health Sciences AmendmentsAppro     Conditional Use       Faculty of Humanities Amendments     Conditional Use       Faculty of Education Amendment Application     Conditional Use       GIBS - AMENDMENT Ethics Application     Conditional Use                                                                                                    | Form Name                                  | Type Add        |
| Faculty of Humanities Amendments     Conditional Use       Faculty of Education Amendment Application     Conditional Use       GIBS - AMENDMENT Ethics Application     Conditional Use                                                                                                    | Faculty of Health Sciences AmendmentsAppro | Conditional Use |
| Faculty of Education Amendment Application     Conditional Use       GIBS - AMENDMENT Ethics Application     Conditional Use                                                                                                    | Faculty of Humanities Amendments           | Conditional Use |
| SIBS - AMENDMENT Ethics Application Conditional Use                                                                                                    | Faculty of Education Amendment Application | Conditional Use |
|                                                                                                    | GIBS - AMENDMENT Ethics Application        | Conditional Use |

### Select Note below 'Edit' to open the Application form.

| 🚱 🔂 💭 🛷 👔                            | test title                                                        |      |               | Pr      | otocol    |
|--------------------------------------|-------------------------------------------------------------------|------|---------------|---------|-----------|
| Done Back Save Forward Help Access S | Mr Tester Human Subjects - Education                              |      |               | Temp2   | 015-00316 |
| Protocol Temp2015-00316              |                                                                   |      |               |         | Edit Mode |
| 🖨 🚞 Submissions (2)                  |                                                                   |      |               |         |           |
| 🗉 🚞 Initial Application (1)          | Components for Amendment                                          |      |               |         | Submit 👍  |
| - 🚞 Adverse Event (0)                |                                                                   |      |               |         | Submit 33 |
| - 🚞 Final Report (0)                 |                                                                   |      | Current Subm  | iccion  |           |
| - 🛄 Administrative Action (0)        |                                                                   |      | Current Subin | 1551011 |           |
| - 🚞 Response to Deferral (0)         | Form/Document Name                                                | Edit | Status        | Upload  | Remove    |
| - 🚞 Progress Report (0)              | Faculty of Education Amendment Application                        |      | Incomplete    |         | . €       |
| 🖨 🚞 Amendment (1)                    | Application Form Application Form                                 |      |               |         |           |
| a Amendment                          | Add Institution Forms/Supporting Documents                        |      |               |         |           |
| Documentation (0)                    | Existing Protocol Document Attachments Document Type View Include |      |               |         |           |
| Communications (0)                   |                                                                   |      |               |         |           |
|                                      |                                                                   |      |               |         |           |

### All questions that are marked with a \* are Mandatory and must be completed before the application can be submitted.

| _   |          | . BT SELECTING THE CHECK BOX I AGREE TO THE ABOVE DECLARATION                   |
|-----|----------|---------------------------------------------------------------------------------|
| м   | Save     |                                                                                 |
| E a | Check    | AMENDMENT TO AN EXISTING ETHICS APPLICATION                                     |
| ΰ   | In/Out   | DETAILS:                                                                        |
| - 🖾 | Table of | INCLUDING CHANGES TO: INSTRUMENTATION, CO-RESEARCHERS , PARTICIPANTS            |
| A   | Contents | Planned theme and research question of this application in the existing project |
| Ê   | Quest    |                                                                                 |
| S   | Form     |                                                                                 |
|     | Hist     |                                                                                 |
|     | Print    |                                                                                 |
|     |          |                                                                                 |
|     |          |                                                                                 |
|     |          | Please state which amendments will be made to the existing project              |
|     |          |                                                                                 |
|     |          |                                                                                 |
|     |          |                                                                                 |
|     |          |                                                                                 |
|     |          |                                                                                 |
|     |          | Please provide details of the amendments indicated above                        |
|     |          | Please provide details of the amendments indicated above                        |
|     |          |                                                                                 |
|     |          |                                                                                 |
|     |          |                                                                                 |
|     |          |                                                                                 |
|     |          |                                                                                 |
|     |          |                                                                                 |

Once all the necessary sections are completed check the 'Complete' check box on the top of the form.

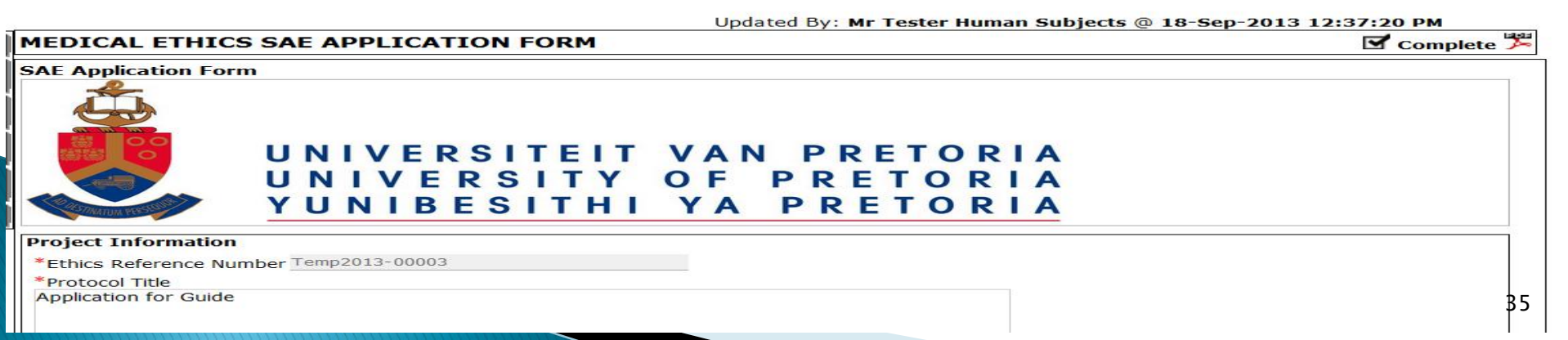

#### Select the 'Submit' button

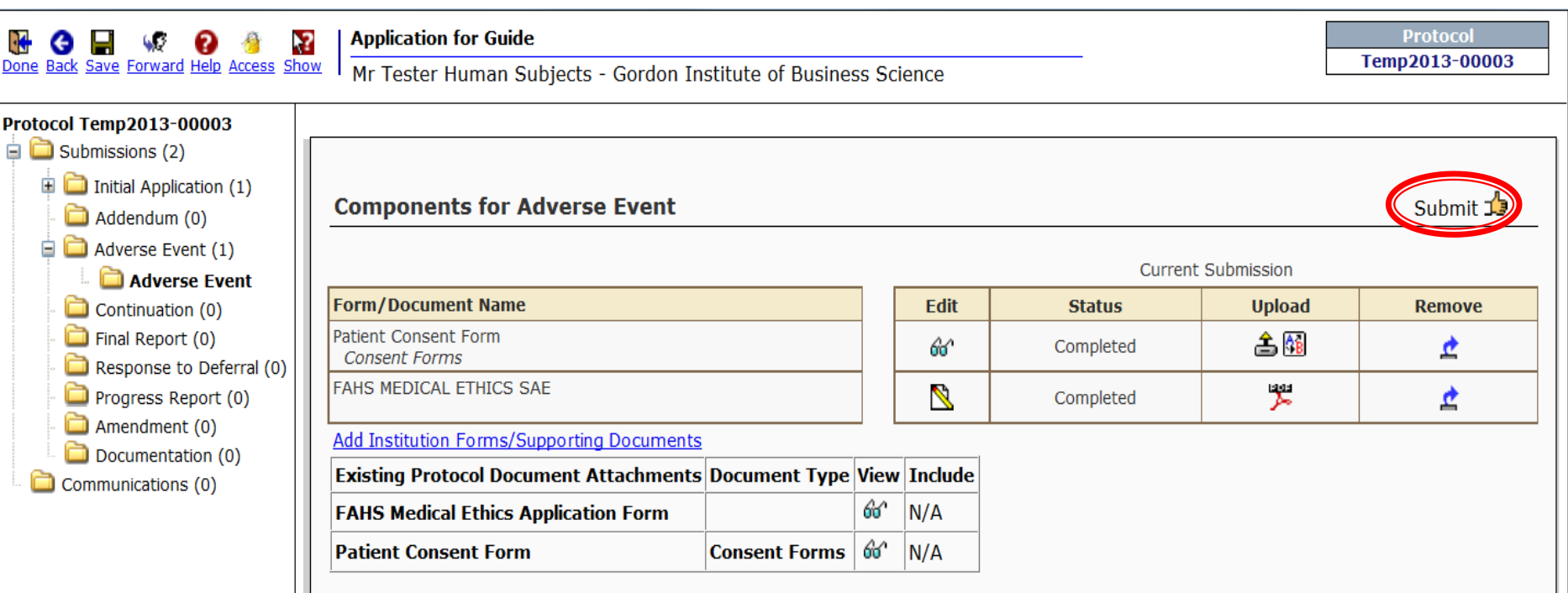

#### Select 'Accept' the Certification and Select 'Continue'

#### Certification

affirm that all relevant information has been provided and that all statements made are correct

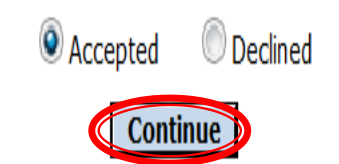

Below is the electronic path that the Protocol will follow before been assigned to the meeting.

As long as the Supervisor details was added to the form, the application will automatically be sent to the supervisor for approval. Only Once the application is approved by the Supervisor, only then will the Application be assigned to reviewers for the ethics Meeting.

By selecting 'Add New Person to Review Path'. The Researcher can add an adhoc person to review this application that is not on the form.

If no on else need to review this application Adhoc, Select 'Submit'

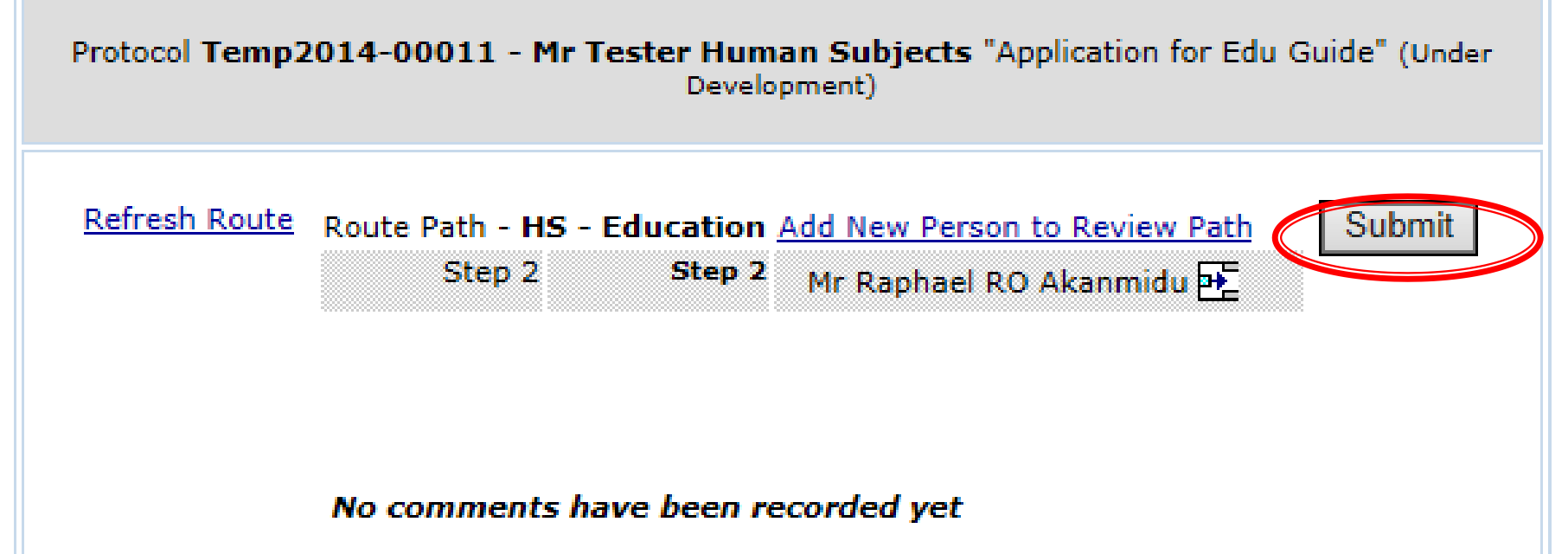

If its an Internal Supervisor, they will appear on the directory below, once the person is found, click on Select.

If the Supervisor is an external person, his/her profile must be created by the Ethics Administrator on the system. Login details will then be sent to the External person to Approve your application. Once the profile is created they will appear on the directory below, once the person is found, click on Select.

Once the person is found, click on Select.

| Personnel                                                                     |                                                          |                                                          |   | Close |  |  |  |  |
|-------------------------------------------------------------------------------|----------------------------------------------------------|----------------------------------------------------------|---|-------|--|--|--|--|
| <u>A B C D E F G H I J K L M N O P Q R S T U V W X Y Z</u>                    |                                                          |                                                          |   |       |  |  |  |  |
| HS Supervisor, Supervisor University of Pr                                    | etoria                                                   | Select                                                   |   |       |  |  |  |  |
| Search for a particular entry<br>hs<br>Profiles with more than one department | Filter by Position T T T T T T T T T T T T T T T T T T T | Filter by Institution University of Pretoria nent first. | • |       |  |  |  |  |
| Routing Step Insert                                                           |                                                          |                                                          |   |       |  |  |  |  |
| Informational Only                                                            |                                                          |                                                          |   |       |  |  |  |  |
| Approval Required                                                             |                                                          |                                                          |   |       |  |  |  |  |
|                                                                               |                                                          |                                                          |   |       |  |  |  |  |

Now that the Supervisor has been added to the Review Path Select 'Submit'

Protocol Temp2014-00011 - Mr Tester Human Subjects "Application for Edu Guide" (Under Development)

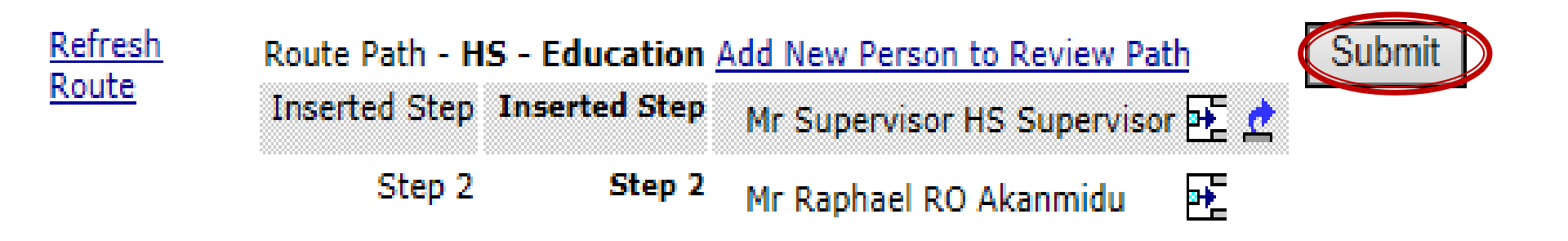

No comments have been recorded yet

Below is what a Researcher should see if the Protocol has been submitted successfully to the necessary people.

#### Once the Supervisor makes a Decision it will be available to view below

Select 'Done' to Exit the application.

| 💽 🛯 🧟 🖉 📓                                                                                      | Application for Edu Guide                                                                                                    |                       |            |            | Protocol                   |
|------------------------------------------------------------------------------------------------|----------------------------------------------------------------------------------------------------|-----------------------|------------|------------|----------------------------|
| Done for Save Forward Help Access Sho                                                          | Mr Tester Human Subjects - Gordon Institute of Business Science                                                                                                    |                       |            |            | Change Project Information |
| Protocol Temp2014-00011                                                                        |                                                                                                    |                       |            |            | Edit Mode                  |
| <ul> <li>Initial Application (1)</li> <li>Initial Application</li> <li>Addendum (0)</li> </ul> | Components for Initial Application                                                                                                    |                       |            |            | E                          |
| Adverse Event (0)                                                                              |                                                                                                    |                       | Current Su | ubmission  |                            |
| Final Report (0)                                                                               | Form/Document Name                                                                                                    | View                  | Status     | Upload     | Remove                     |
| Response to Deferral (0)                                                                       | Consent Form - Guide Test<br>Consent Forms                                                                                                    | 66^                   | Completed  |            | ¢.                         |
| Amendment (0)     Documentation (0)     Ommunications (0)                                      | Education Ethics Form<br>Application Form Application Form                                                                                                    | ൵                     | Completed  | aaa<br>Maa | <u>e</u>                   |
|                                                                                                | Routing Progress<br>Open Full P         Temp2014-00011 - Mr Tester Human Subjects "Application for Edu Guide"<br>Route Name Route Type Step Number/Name Who         Notified       Decision         HS - Education Final Review       Inserted Step       Mr Supervisor HS Supervisor       18-Mar-2014 7:42:56 AM         HS - Education Final Review       Step 2 - Step 2       Mr Raphael RO Akanmidu         No comments have been recorded yet | Insert Remo<br>만<br>만 |            |            |                            |

If its an Internal Supervisor, they will appear on the directory below, once the person is found, click on Select.

If the Supervisor is an external person, his/her profile must be created by the Ethics Administrator on the system. Login details will then be sent to the External person to Approve your application. Once the profile is created they will appear on the directory below, once the person is found, click on Select.

Once the person is found, click on Select.

| Personnel                                                                   |                                                          |                                                                  | Close |
|-----------------------------------------------------------------------------|----------------------------------------------------------|------------------------------------------------------------------|-------|
| A B C D E F G H I J K L M N<br>HS Supervisor, Supervisor University of P    | <u>OPQRSTUVWXY</u><br>Pretoria                           | <u>Z</u>                                                         | d     |
| Search for a particular entry<br>hs<br>Profiles with more than one departme | Filter by Position T T T T T T T T T T T T T T T T T T T | Filter by Institution<br>University of Pretoria<br>rtment first. |       |
| Routing Step Insert <ul> <li>Informational Only</li> </ul>                  |                                                          |                                                                  |       |
| Approval Required                                                           |                                                          |                                                                  |       |

Now that the Supervisor has been added to the Review Path Select 'Submit'

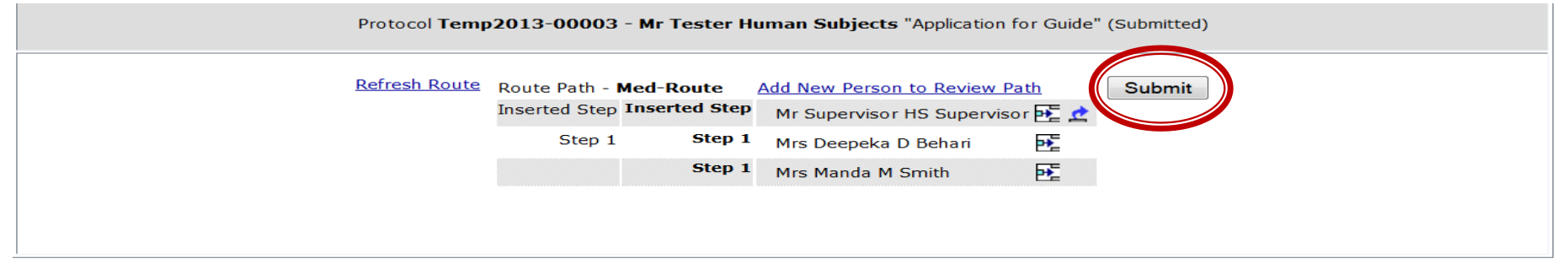

Below is what a Researcher should see if the Protocol has been submitted successfully to the necessary people.

#### Once the Supervisor makes a Decision it will be available to view below

#### Select 'Done' to Exit the application.

| Done Back Save Forward Help Access Show                                        | Applicat<br>Mr Test | <b>ion for</b><br>er Hun                                          | <b>Guide</b><br>nan Subjects - | Gordon Institute of Busines | ss S | cience    |                | E           | Protocol<br>Temp2013-00003 |
|--------------------------------------------------------------------------------|---------------------|-------------------------------------------------------------------|--------------------------------|-----------------------------|------|-----------|----------------|-------------|----------------------------|
| Protocol Temp2013-00003                                                        |                     |                                                                   |                                |                             |      |           |                |             |                            |
| 🖃 🧰 Submissions (2)                                                            |                     |                                                                   |                                |                             |      |           |                |             |                            |
| Initial Application (1)     Data Addendum (0)     Components for Adverse Event |                     |                                                                   |                                |                             |      |           |                |             |                            |
|                                                                                |                     |                                                                   |                                |                             |      |           |                |             |                            |
| Adverse Event (1)                                                              |                     |                                                                   |                                |                             |      |           | Current 5      | Submission  |                            |
| Adverse Event                                                                  | Form/Doc            | ument                                                             | Name                           |                             |      | View      | Status         | Upload      | Remove                     |
| Einal Report (0)                                                               | Patient Con         | sent Fo                                                           | rm                             |                             |      | 010.00    | Status         | * (27)      | Remove                     |
| Response to Deferral (0)                                                       | Consent F           | orms                                                              |                                |                             |      | 60        | Completed      |             | <u></u>                    |
| Progress Report (0)                                                            | FAHS MEDI           | CAL ETI                                                           | HICS SAE                       |                             |      | 66        | Completed      |             | <u></u>                    |
| Amendment (0)     Documentation (0)                                            | Routing Progress    |                                                                   |                                |                             |      |           |                |             |                            |
| Communications (0)                                                             |                     | Temp2013-00003 - Mr Tester Human Subjects "Application for Guide" |                                |                             |      |           |                |             |                            |
|                                                                                | Route<br>Name       | Route<br>Type                                                     | Step<br>Number/Name            | Who                         |      | Notified  | Deci           | sion Insert |                            |
|                                                                                | Med-Route           | Final<br>Review                                                   | Inserted Step                  | Mr Supervisor HS Supervisor |      | 18-Sep-20 | 13 12:44:32 PM | P.          |                            |
|                                                                                | Med-Route           | Final<br>Review                                                   | Step 1 - Step 1                | Mrs Deepeka D Behari        |      |           |                |             |                            |
|                                                                                | Med-Route           | Final<br>Review                                                   |                                | Mrs Manda M Smith           |      |           |                |             |                            |
|                                                                                | No com              | ments                                                             | have been ro                   | ecorded yet                 |      |           |                |             |                            |

### Now you will be able to see an Amendment that was submitted to an Approve/Conditionally approved Initial Application.

| Done Back Save Forward Help Acce                                                       | ss Show Applicat    | <b>tion for Guide</b><br>er Human Subjec | cts - Gordor | Institute of Business Scier | nce         | Protocol<br>Temp2013-00003<br>Change Project Information |  |  |
|----------------------------------------------------------------------------------------|---------------------|------------------------------------------|--------------|-----------------------------|-------------|----------------------------------------------------------|--|--|
| Protocol Temp2013-00003<br>Submissions (2)<br>Communications (0)<br>Submissions<br>Add |                     |                                          |              |                             |             |                                                          |  |  |
|                                                                                        | Туре                | Submitted on 🔻                           | Status       | Approved From               | Approved To | Review Date Open Delete                                  |  |  |
|                                                                                        | Adverse Event       | 18-Sep-2013                              | Submitted    |                             |             | 🗳 🛍                                                      |  |  |
|                                                                                        | Initial Application | 18-Sep-2013                              | Submitted    |                             |             | <b>F</b>                                                 |  |  |
|                                                                                        |                     |                                          |              |                             |             |                                                          |  |  |

Powered By infoEd Copyright © 2013 InfoEd International, Inc.

## **Open/Access Existing Applications**

#### Go to 'My Human Subjects' 'Show List' Select the Yellow folder below 'Actions'. Records can also be deleted by selecting the red X'

|                                                                                                    | nfoEd         | Logged in | User: Mr Tester          | Human Subjects        | T                                    | h <mark>ursday, August 2</mark> | 9, 2013 |      |              |                     |                  |                  |    |
|----------------------------------------------------------------------------------------------------|---------------|-----------|--------------------------|-----------------------|--------------------------------------|---------------------------------|---------|------|--------------|---------------------|------------------|------------------|----|
|                                                                                                    | moeu          | (S) Find  | l Funding 🐐 CV Da        | atabase               |                                      |                                 |         |      |              |                     |                  |                  |    |
|                                                                                                    |               |           |                          |                       |                                      |                                 |         | Daw  |              | 2                   |                  |                  | _  |
| [                                                                                                    | . 0           | Result    | S 1 Protocol             | Found                 |                                      |                                 |         | Powe | ered e       | sy 🗸                | -                |                  |    |
| E                                                                                                    | xit Help      | Actions   | Number                   | Title                 | Sponsor/PI/Department                | Quick Status                    | Delete  |      | 1            | nto                 | )E(              |                  |    |
| My Pro                                                                                                    | jects         | <b>F</b>  | Temp2013-00002<br>Start: | Application for Guide | Human Subjects Tester                | ٩                               | ×       |      | InfoE<br>Ver | d Interi<br>sion: : | ationa<br>12.802 | al, Inc.<br>2.06 |    |
| My Hun                                                                                                    | nan Subjects  |           |                          |                       | Gordon Institute of Business Science |                                 |         |      | M            | y Ca                | end              | ar               |    |
| (Internet in the second second | Show/List     |           |                          |                       |                                      |                                 |         | •    | A            | ugus                | t 201            | 3                | •  |
|                                                                                                    | Search FOR    |           |                          |                       |                                      |                                 |         | S    | М            | τV                  | V T              | F                | S  |
| 6                                                                                                    | Create New    |           |                          |                       |                                      |                                 |         |      |              |                     | 1                | 2                | 3  |
| ~                                                                                                    | Mosting Dates |           |                          |                       |                                      |                                 |         | 4    | 5            | 6 7                 | / 8              | 9                | 10 |
| - fin                                                                                                    | meeting Dates |           |                          |                       |                                      |                                 |         | 11   | 12           | 13 1                | 4 15             | 16               | 17 |
|                                                                                                    | Help - Dev    |           |                          |                       |                                      |                                 |         | 18   | 19           | 20 2                | 1 22             | 23               | 24 |
| 0                                                                                                    | Help - Mgmt   |           |                          |                       |                                      |                                 |         | 25   | 26           | 27 2                | 8 29             | 30               | 31 |

#### Select the Folder on the application you wish to Open to Edit or View

| Done Back Save Forward Help Act                                                                     | Show Applicat       | t <b>ion for Guide</b><br>er Human Subje | cts - Gordon Insti | tute of Business Science |             | Protocol<br>Temp2013-00002<br>Change Project Information |
|----------------------------------------------------------------------------------------------------|---------------------|------------------------------------------|--------------------|--------------------------|-------------|----------------------------------------------------------|
| Protocol Temp2013-00002<br>Submissions (1)<br>Linkages (0)<br>Attachments (2)<br>Communications (0) | Submissions         |                                          |                    |                          |             | Add New                                                  |
| Contacts                                                                                            | Туре                | Submitted on 🔻                           | Status             | Approved From            | Approved To | Review Date Open Delete                                  |
|                                                                                                    | Initial Application | 29-Aug-2013                              | GIBS-Submitted     |                          |             |                                                          |
|                                                                                                    |                     |                                          |                    |                          | •           |                                                          |
|                                                                                                    |                     |                                          |                    |                          |             | opyright © 2013 InfoEd International. Inc.               |

# Letter/Communications

#### Letters from the Ethics Administrator will be sent to you to your UP mail box but the letters can also be viewed in the Communications Tab in the Record

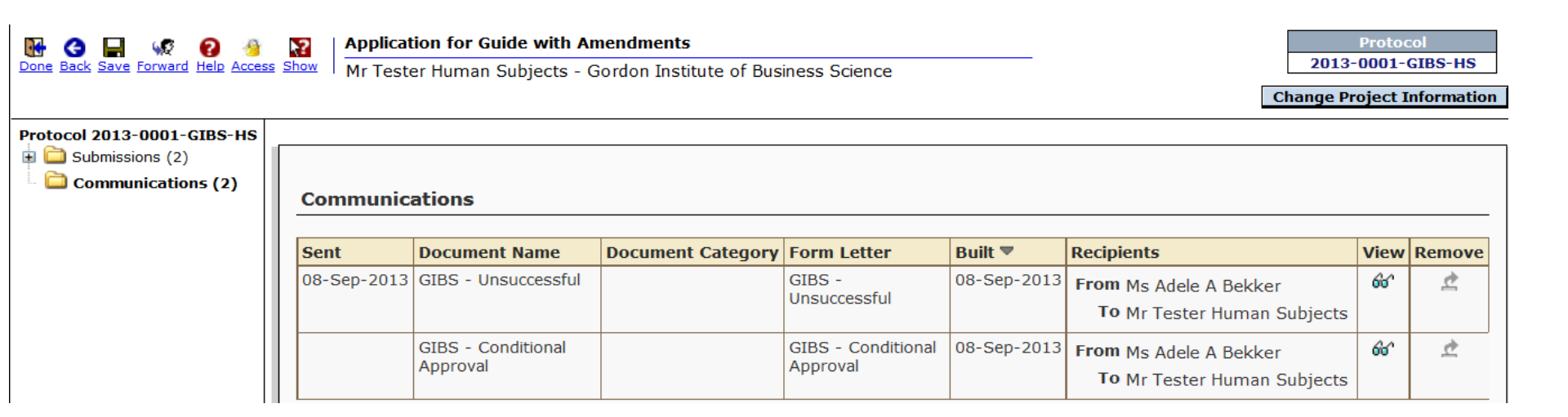

# Adding an Amendment if the Initial Application was not on InfoEd

### Go to <u>https://up.rims.ac.za</u> type in the login details that will be given to you by the REC Coordinator

|                                                                             | A Portal Streamlining Elec             | ctronic Research Administration        | Powered By<br>infoEd                                        |
|-----------------------------------------------------------------------------|----------------------------------------|----------------------------------------|-------------------------------------------------------------|
| ₋ogin                                                                       |                                        |                                        |                                                             |
| Home Login                                                                  | ogin                                   |                                        |                                                             |
| Get Profile                                                                 | Isername                               |                                        |                                                             |
| GENIUS                                                                      | Password Login                         | ]                                      |                                                             |
| Technology Portal                                                           |                                        |                                        |                                                             |
|                                                                             |                                        |                                        | Powered By infoEd Copyright © 2011 InfoEd International,    |
| ype in the                                                                  | login details an                       | id select 'Login'                      |                                                             |
| nfoEd e                                                                     | RA Portal Streamlin                    | ing Electronic Research Administration | Powered By                                                  |
| _                                                                           |                                        |                                        |                                                             |
| ogin                                                                        |                                        |                                        |                                                             |
| Home                                                                        | Login                                  |                                        |                                                             |
| ogin<br>Iome<br>.ogin<br>Get Profile                                        | Login                                  |                                        |                                                             |
| ogin<br>Home<br>Login<br>Get Profile<br>SPIN                                | Login<br>Username hutester             |                                        |                                                             |
| ogin<br>Home<br>Login<br>Get Profile<br>SPIN<br>GENIUS                      | Login<br>Username hutester<br>Password | Login                                  |                                                             |
| ogin<br>Home<br>Login<br>Get Profile<br>SPIN<br>GENIUS<br>Technology Portal | Login<br>Username hutester<br>Password | Login                                  |                                                             |
| ogin<br>Iome<br>Iogin<br>Set Profile<br>SPIN<br>SENIUS<br>Sechnology Portal | Login<br>Username hutester<br>Password | Login                                  | Powered By infoEd Copyright © 2013 InfoEd International, Ir |

#### Select 'My Human Subjects'

| InfoEd                                                               | Logged in User: Mr Tester Human Subjects                                                           | Thursday, August 29, 2013                   |                                                                                              |
|----------------------------------------------------------------------|----------------------------------------------------------------------------------------------------|---------------------------------------------|----------------------------------------------------------------------------------------------|
| IIIIOEU                                                              | 🕥 Find Funding 🧳 CV Database                                                                       |                                             |                                                                                              |
| Exit Help<br>My Projects<br>My Human Subjects<br>My Research Outputs | 0 Record Found.<br>My Open Action Items<br>Open Assigned/Due Item PI Name Type Outstanding reviews | Mr Tester Human Subjects<br>Action Required | Powered By<br>InfoEd International, Inc.<br>Version: 12.802.06<br>My Calendar<br>August 2013 |
| My Profile                                                           |                                                                                                    |                                             | S M T W T F S                                                                                |
|                                                                      |                                                                                                    |                                             | 1 2 3                                                                                        |
|                                                                      |                                                                                                    |                                             | 4 5 6 7 8 9 10                                                                               |
|                                                                      |                                                                                                    |                                             | 11 12 13 14 15 16 17                                                                         |
|                                                                      |                                                                                                    |                                             | 18 19 20 21 22 23 24                                                                         |
|                                                                      |                                                                                                    |                                             | 25 26 27 28 29 30 31                                                                         |
|                                                                      |                                                                                                    |                                             | 25 26 27 28 29 30 31<br>Aug ▼ 2013 ▼                                                         |

1-Day 🔻 1 hr.

▼

#### On the drop down list Select 'Create New'

| InfoEd              | Logged in User: Mr Tester Human Subjects                | Thursday, August 29, 2013 |                                   |
|---------------------|---------------------------------------------------------|---------------------------|-----------------------------------|
| INIOEd              | 🔇 Find Funding 🍿 CV Database                            |                           |                                   |
| Exit Help           | 0 Record Found. My Open Action Items                    | Mr Tester Human Subjects  | Powered By                        |
| My Projects         | Open Assigned/Due item Pi Name Type Outstanding reviews | Action Required           | Version: 12.802.06                |
| My Human Subjects   |                                                         |                           | My Calendar                       |
| 🗊 Show/List         |                                                         |                           | <ul> <li>August 2013 ►</li> </ul> |
| Search For          |                                                         |                           | S M T W T F S                     |
| Create New          |                                                         |                           | 1 2 3                             |
| Meeting Dates       |                                                         |                           | 4 5 6 7 8 9 10                    |
| Help - Dev          |                                                         |                           | 11 12 13 14 15 16 17              |
| Help - Mamt         |                                                         |                           | 25 26 27 28 29 30 31              |
| icip ingine         |                                                         |                           |                                   |
| My Research Outputs |                                                         |                           | Aug ♥ 2013 ♥<br>1-Day ♥ 1 hr. ♥   |
| My Profile          |                                                         |                           |                                   |
|                     |                                                         |                           | My Action Items                   |
|                     |                                                         |                           | Open                              |
|                     |                                                         |                           | Completed                         |
|                     |                                                         |                           | My Workflow Maps                  |
|                     |                                                         |                           | My Messages 5(                    |

### 'New Human Protocol in Human Subjects Development' is pre-selected. Select 'Continue'

| Close | Create                                           | Continue |
|-------|--------------------------------------------------|----------|
|       | New Human Protocol in Human Subjects Development |          |
|       |                                                  |          |

#### Add the Title of the Protocol in the Text Box

| Close | Protocol Creation | Continue |
|-------|-------------------|----------|
|       | Enter Title       |          |
|       |                   |          |
|       |                   |          |
|       |                   |          |
|       |                   | .11      |

#### Once the Title is added Select 'Continue'

| Close | Protocol Creation     |    | Continue |
|-------|-----------------------|----|----------|
|       | Enter Title           |    |          |
|       | Application for Guide |    |          |
|       |                       |    |          |
|       |                       |    |          |
|       |                       | 44 |          |

### Select 'Amendment' and 'Add New'

| M G R W P M<br>Done Back Save Forward Help Access S                     | how Kr Tester Human Subjects - Educati | on       |              |             | Proto<br>Temp201<br>Change Projec | ocol<br>5-0031(<br>ct Inforn | 6<br>nation |
|-------------------------------------------------------------------------|----------------------------------------|----------|--------------|-------------|-----------------------------------|------------------------------|-------------|
| Protocol Temp2015-00316                                                 |                                        |          |              |             |                                   | Edit                         | Mode        |
| Submissions (1)                                                         |                                        |          |              |             | _                                 |                              |             |
| <ul> <li>Initial Application (1)</li> <li>Adverse Event (0)</li> </ul>  | Submissions                            | Add New  |              |             |                                   |                              |             |
| <ul> <li>Final Report (0)</li> <li>Administrative Action (0)</li> </ul> | Tuno Investigator Submitted On Date    | Statuc A | nnrovod From | Approved To | Poviow Data                       | Onon                         | Doloto      |
| Response to Deferral (0)                                                | Type Investigator Submitted on Date    |          |              | Арргочев то | Keview Date                       | open                         | Delete      |
| Amendment (0)                                                           |                                        |          |              |             |                                   |                              |             |
| Communications (0)                                                      |                                        |          |              |             |                                   |                              |             |

### Select 'Add Institution Forms/Supporting Documents get the 'Faculty of Education Amendment Application' form.

| 🚯 🔂 🔚 📢 🚷 |                               | ?    | test title Protocol                                                    | Protocol |  |  |
|-----------|-------------------------------|------|------------------------------------------------------------------------|----------|--|--|
| Done      | Back Save Forward Help Access | Show | Mr Tester Human Subjects - Education Temp2015-00316                    |          |  |  |
| Proto     | col Temp2015-00316            |      | Edit M                                                                 | lode     |  |  |
| =         | Submissions (2)               |      |                                                                        |          |  |  |
| 6         | Initial Application (1)       |      | Components for Amendment                                               |          |  |  |
|           | - 问 Adverse Event (0)         |      | ·                                                                      |          |  |  |
|           | 📮 Final Report (0)            |      | In Forms have been associated with this submission                     |          |  |  |
|           | Administrative Action (0)     | Ē    | dd Institution Forms/Cupporting Documents                              |          |  |  |
|           | Response to Deferral (0)      | A    | ad institution Forms/ supporting bocuments                             |          |  |  |
|           | Progress Report (0)           | E    | xisting Protocol Document Attachments   Document Type   View   Include |          |  |  |
| 6         | 🖹 🛄 Amendment (1)             |      |                                                                        |          |  |  |
|           | 🛛 🚞 Amendment                 |      |                                                                        |          |  |  |

Communications (0)

Documentation (0)

In select 'Faculty of Education Amendment Application' Form by selecting the Check Box and select 'Add'

| Upload                                          |                                           | Upload Close |                 |     |  |  |  |
|-------------------------------------------------|-------------------------------------------|--------------|-----------------|-----|--|--|--|
| Upload new document                             |                                           |              |                 |     |  |  |  |
| Name                                            |                                           |              |                 |     |  |  |  |
| Location                                        | Browse No file selected.                  |              |                 |     |  |  |  |
| Category                                        | Methodology 🖌                             |              |                 |     |  |  |  |
| Folder                                          |                                           |              |                 |     |  |  |  |
| Document ID                                     |                                           |              |                 |     |  |  |  |
| Document Version Number                         |                                           |              |                 |     |  |  |  |
| Document Version Date                           |                                           |              |                 |     |  |  |  |
|                                                 |                                           |              |                 |     |  |  |  |
| Add Amendment Comp                              | onents                                    |              |                 | bbA |  |  |  |
| Form Name                                       |                                           |              | Туре            | Add |  |  |  |
| Faculty of Health Sciences Ame                  | aculty of Health Sciences AmendmentsAppro |              |                 |     |  |  |  |
| aculty of Humanities Amendments Conditional Use |                                           |              |                 |     |  |  |  |
| Faculty of Education Amendme                    | nt Application                            |              | Conditional Use |     |  |  |  |
| AMENDMENT Ethics Application Conditional Use    |                                           |              |                 |     |  |  |  |

### Select Note below 'Edit' to open the Application form.

| 💀 😋 🔒 🥨 🖉 🧕                           | a test title                                                      |      |                | Pr      | otocol     |
|---------------------------------------|-------------------------------------------------------------------|------|----------------|---------|------------|
| Done Back Save Forward Help Access Si | Mr Tester Human Subjects - Education                              |      |                | Temp2   | 015-00316  |
| Protocol Temp2015-00316               |                                                                   |      |                |         | Edit Mode  |
| 🖨 🚞 Submissions (2)                   |                                                                   |      |                |         |            |
| 🗉 🚞 Initial Application (1)           | Components for Amendment                                          |      |                |         | Submit 🔥   |
| - 🚞 Adverse Event (0)                 |                                                                   |      |                |         | Subinic Ja |
| - 🚞 Final Report (0)                  |                                                                   |      | Current Cultur |         |            |
| - 🚞 Administrative Action (0)         |                                                                   |      | Current Subm   | IISSION |            |
| - 🚞 Response to Deferral (0)          | Form/Document Name                                                | Edit | Status         | Upload  | Remove     |
| - 🚞 Progress Report (0)               | Faculty of Education Amendment Application                        | N    | Incomplete     |         | <u>ð</u>   |
| 🖨 🚞 Amendment (1)                     | Application Form Application Form                                 |      |                |         | -          |
| a Carl Amendment                      | Add Institution Forms/Supporting Documents                        |      |                |         |            |
| Documentation (0)                     | Existing Protocol Document Attachments Document Type View Include |      |                |         |            |
| Communications (0)                    |                                                                   |      |                |         |            |
|                                       |                                                                   |      |                |         |            |

### All questions that are marked with a \* are Mandatory and must be completed before the application can be submitted.

| _   |          | . BT SELECTING THE CHECK BOX I AGREE TO THE ABOVE DECLARATION                   |  |  |  |  |  |  |  |  |
|-----|----------|---------------------------------------------------------------------------------|--|--|--|--|--|--|--|--|
| м   | Save     |                                                                                 |  |  |  |  |  |  |  |  |
| E a | Check    | AMENDMENT TO AN EXISTING ETHICS APPLICATION                                     |  |  |  |  |  |  |  |  |
| ΰ   | In/Out   | DETAILS:                                                                        |  |  |  |  |  |  |  |  |
| - 🖾 | Table of | INCLUDING CHANGES TO: INSTRUMENTATION, CO-RESEARCHERS , PARTICIPANTS            |  |  |  |  |  |  |  |  |
| A - | Contents | Planned theme and research question of this application in the existing project |  |  |  |  |  |  |  |  |
| Ê   | Quest    |                                                                                 |  |  |  |  |  |  |  |  |
| S   | Form     |                                                                                 |  |  |  |  |  |  |  |  |
|     | Hist     |                                                                                 |  |  |  |  |  |  |  |  |
|     | Print    |                                                                                 |  |  |  |  |  |  |  |  |
|     | ,        |                                                                                 |  |  |  |  |  |  |  |  |
|     |          |                                                                                 |  |  |  |  |  |  |  |  |
|     |          | Please state which amendments will be made to the existing project              |  |  |  |  |  |  |  |  |
|     |          |                                                                                 |  |  |  |  |  |  |  |  |
|     |          |                                                                                 |  |  |  |  |  |  |  |  |
|     |          |                                                                                 |  |  |  |  |  |  |  |  |
|     |          |                                                                                 |  |  |  |  |  |  |  |  |
|     |          |                                                                                 |  |  |  |  |  |  |  |  |
|     |          | Please provide details of the amendments indicated above                        |  |  |  |  |  |  |  |  |
|     |          | Please provide details of the amendments indicated above                        |  |  |  |  |  |  |  |  |
|     |          |                                                                                 |  |  |  |  |  |  |  |  |
|     |          |                                                                                 |  |  |  |  |  |  |  |  |
|     |          |                                                                                 |  |  |  |  |  |  |  |  |
|     |          |                                                                                 |  |  |  |  |  |  |  |  |
|     |          |                                                                                 |  |  |  |  |  |  |  |  |
|     |          |                                                                                 |  |  |  |  |  |  |  |  |

Once all the necessary sections are completed check the 'Complete' check box on the top of the form.

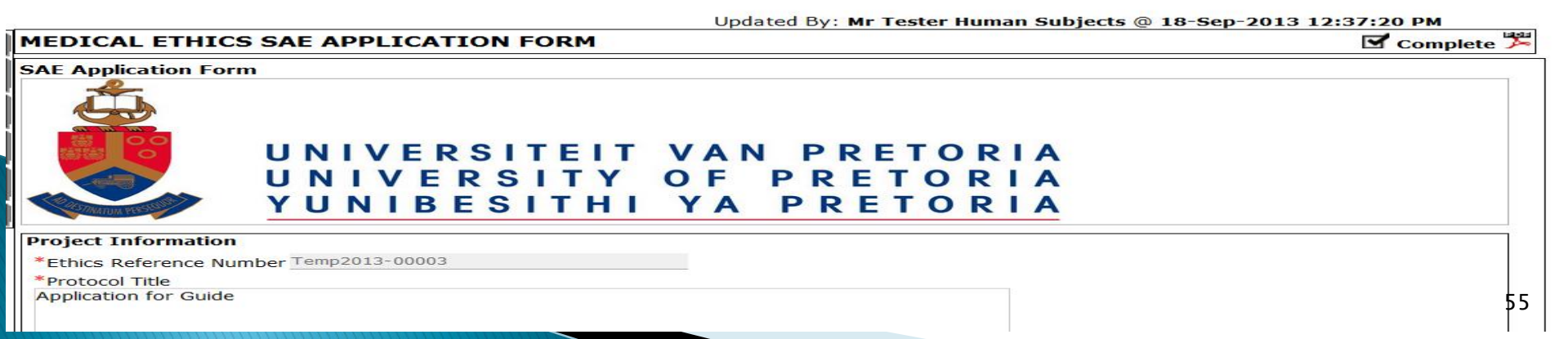

#### Select the 'Submit' button

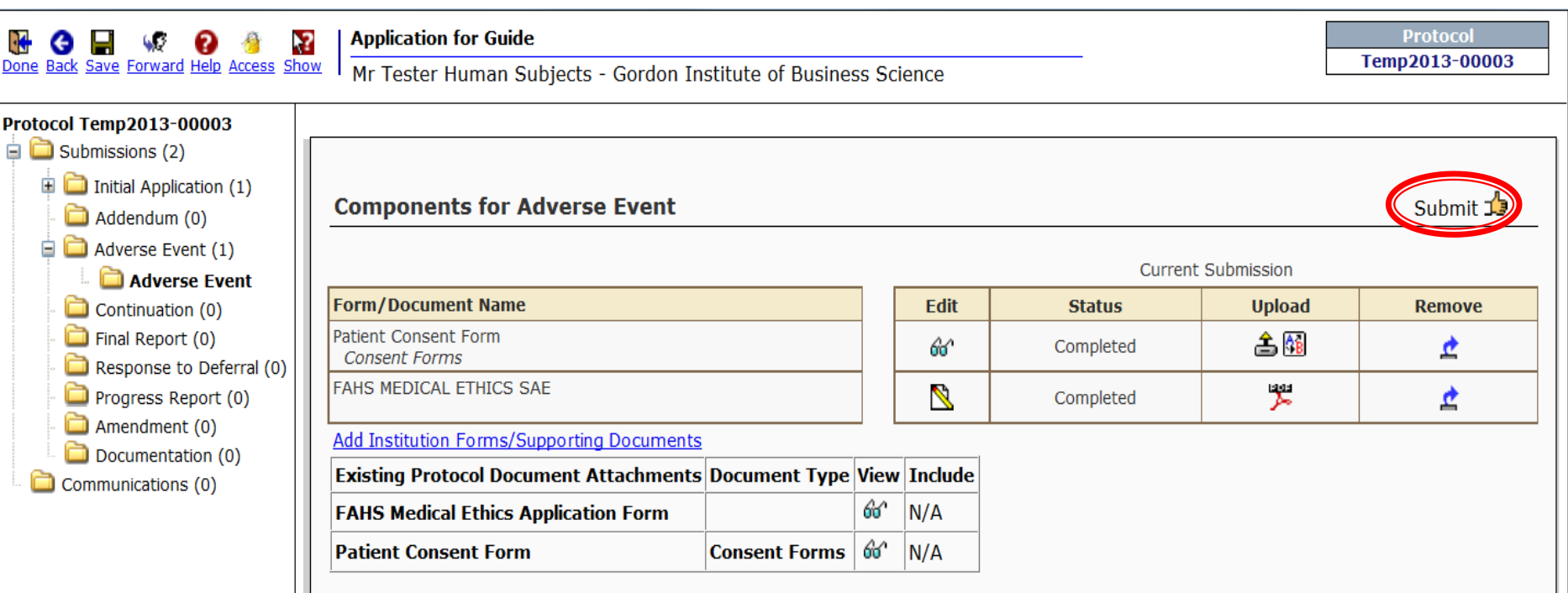

#### Select 'Accept' the Certification and Select 'Continue'

#### Certification

affirm that all relevant information has been provided and that all statements made are correct

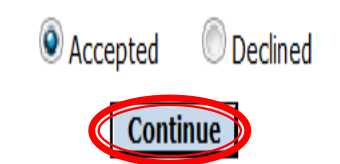

Below is the electronic path that the Protocol will follow before been assigned to the meeting.

As long as the Supervisor details was added to the form, the application will automatically be sent to the supervisor for approval. Only Once the application is approved by the Supervisor, only then will the Application be assigned to reviewers for the ethics Meeting.

By selecting 'Add New Person to Review Path'. The Researcher can add an adhoc person to review this application that is not on the form.

If no on else need to review this application Adhoc, Select 'Submit'

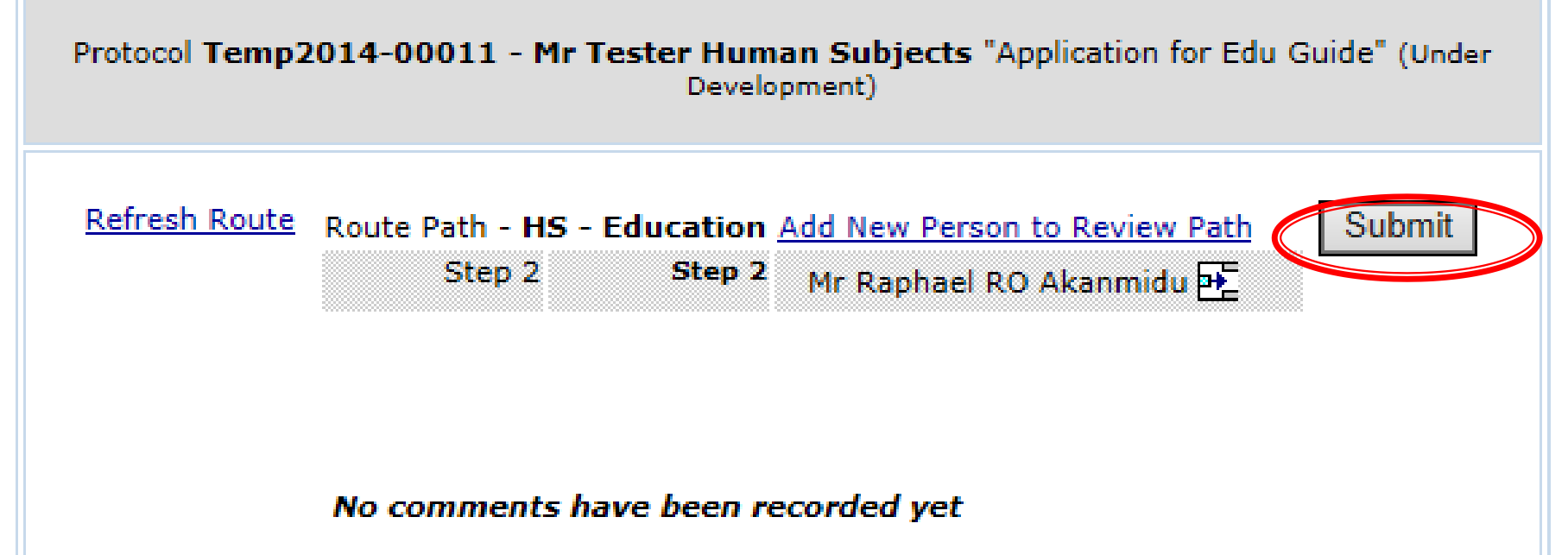

If its an Internal Supervisor, they will appear on the directory below, once the person is found, click on Select.

If the Supervisor is an external person, his/her profile must be created by the Ethics Administrator on the system. Login details will then be sent to the External person to Approve your application. Once the profile is created they will appear on the directory below, once the person is found, click on Select.

Once the person is found, click on Select.

| Personnel                                                                     |                                                          |                                                 |   | Close |
|-------------------------------------------------------------------------------|----------------------------------------------------------|-------------------------------------------------|---|-------|
| <u>ABCDEFG<b>H</b>IJKLMN</u>                                                  | <u>O P Q R S T U V W X Y Z</u>                           |                                                 |   |       |
| HS Supervisor, Supervisor University of Pr                                    | etoria                                                   | Select                                          |   |       |
| Search for a particular entry<br>hs<br>Profiles with more than one department | Filter by Position T T T T T T T T T T T T T T T T T T T | Filter by Institution<br>University of Pretoria | • |       |
| Routing Step Insert                                                           |                                                          |                                                 |   |       |
| Informational Only                                                            |                                                          |                                                 |   |       |
| Approval Required                                                             |                                                          |                                                 |   |       |
|                                                                               |                                                          |                                                 |   |       |

Now that the Supervisor has been added to the Review Path Select 'Submit'

Protocol Temp2014-00011 - Mr Tester Human Subjects "Application for Edu Guide" (Under Development)

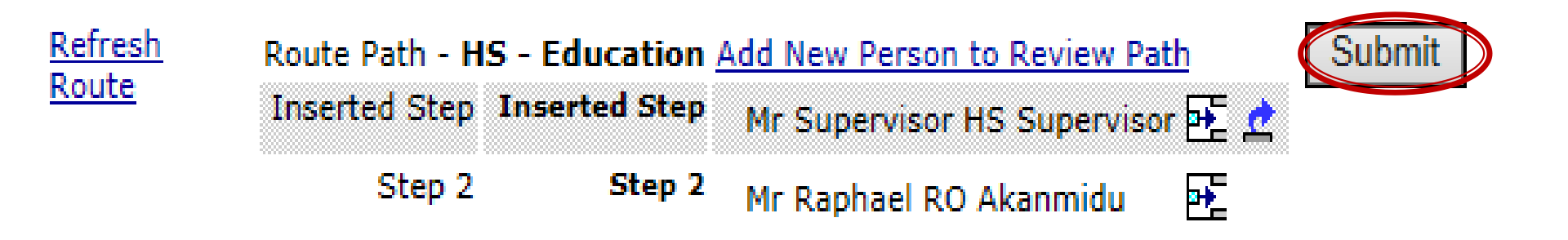

No comments have been recorded yet

Below is what a Researcher should see if the Protocol has been submitted successfully to the necessary people.

#### Once the Supervisor makes a Decision it will be available to view below

Select 'Done' to Exit the application.

| Done Ck Save Forward Help Access Sh                                                                                                    | Application for Edu Guide Mr Tester Human Subjects - Gordon Institute of Business Science                                                                                                    |                         |                     | Т                   | Protocol<br>emp2014-00011<br>Change Project Information |  |  |
|----------------------------------------------------------------------------------------------------|----------------------------------------------------------------------------------------------------|-------------------------|---------------------|---------------------|---------------------------------------------------------|--|--|
| Protocol Temp2014-00011<br>Dubmissions (1)<br>Dubmissions (1)<br>Dubmissions (1)<br>Dubmissions (1)<br>Dubmissions (1)<br>Dubmissions (1)<br>Dubmissions (1) | Components for Initial Application                                                                                                    |                         |                     |                     | Edit Mode                                               |  |  |
| - 🗀 Addendum (0)<br>- 🗀 Adverse Event (0)<br>- 🗀 Continuation (0)                                                                                            |                                                                                                    | Current Submission      |                     |                     |                                                         |  |  |
| Final Report (0)<br>Response to Deferral (0)<br>Progress Report (0)<br>Amendment (0)<br>Documentation (0)<br>Communications (0)                              | Form/Document Name Consent Form - Guide Test Consent Forms                                                                                                    | View<br>6ช1             | Status<br>Completed | Upload              | Remove                                                  |  |  |
|                                                                                                    | Education Ethics Form<br>Application Form Application Form                                                                                                    | 66^                     | Completed           | aaa<br><del>A</del> | 2                                                       |  |  |
|                                                                                                    | Routing Progress         Open Full D         Temp2014-00011 - Mr Tester Human Subjects "Application for Edu Guide"         Route Name Route Type Step Number/Name Who       Notified       Decision Inst         H5 - Education Final Review       Inserted Step       Mr Supervisor HS Supervisor       18-Mar-2014 7:42:56 AM       D         H5 - Education Final Review       Step 2 - Step 2       Mr Raphael RO Akanmidu       D         Mo comments have been recorded yet       No comments have been recorded yet       No | ert Rema<br>=<br>=<br>= |                     |                     |                                                         |  |  |

Below is the electronic path that the Protocol will follow before been assigned to the meeting.

A researcher must add the Supervisor to the route, to Approve the application. Only Once the application is approved by the Supervisor, only then will the Application be assigned to reviewers for the ethics Meeting.

This is done by selecting 'Add New Person to Review Path'. Select 'Submit'

| Protocol Temp2013-00003 - Mr Tester Human Subjects "Application for Guide" (Submitted)                                          |  |  |  |  |  |  |  |  |
|----------------------------------------------------------------------------------------------------|--|--|--|--|--|--|--|--|
| Refresh RouteRoute Path - Med-RouteAdd New Person to Review PathSubmitStep 1Step 1Mrs Deepeka D BehariEStep 1Mrs Manda M SmithE |  |  |  |  |  |  |  |  |
|                                                                                                    |  |  |  |  |  |  |  |  |

Now that the Supervisor has been added to the Review Path Select 'Submit'

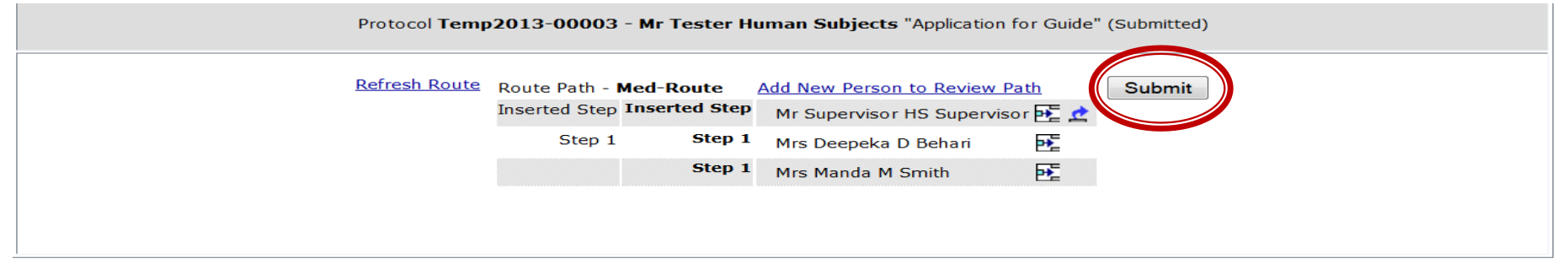

Below is what a Researcher should see if the Protocol has been submitted successfully to the necessary people.

#### Once the Supervisor makes a Decision it will be available to view below

#### Select 'Done' to Exit the application.

| 🙀 🔇 🔚 🥨 🚱 🐴 🔀   Application for Guide   |             |                 |                 |                             |      |                |                  |             | Protocol       |
|-----------------------------------------|-------------|-----------------|-----------------|-----------------------------|------|----------------|------------------|-------------|----------------|
| Done Back Save Forward Help Access Show | Mr Test     | er Hur          | nan Subjects -  | Gordon Institute of Busine  | 55 S | cience         |                  | L           | Temp2013-00003 |
|                                         |             |                 |                 |                             |      |                |                  |             |                |
| Protocol Temp2013-00003                 |             |                 |                 |                             |      |                |                  |             |                |
| Submissions (2)                         |             |                 |                 |                             |      |                |                  |             |                |
| Initial Application (1)                 | Compor      | ente            | for Adverse     | Event                       |      |                |                  |             |                |
| - Addendum (0)                          | compo       |                 | ioi Adverse     | LVCIIL                      |      |                |                  |             |                |
| Adverse Event (1)                       |             |                 |                 |                             |      |                | Current          | hubmission  |                |
| 🚽 🚞 Adverse Event                       | - 1-        | -               |                 |                             |      |                | Current s        | submission  | _              |
| - Continuation (0)                      | Form/Doc    | ument           | Name            |                             |      | View           | Status           | Upload      | Remove         |
| - 🧰 Final Report (0)                    | Patient Cor | isent Fo        | orm             |                             |      | 66             | Completed        | 📤 💷         | <u>e</u>       |
| Response to Deferral (0)                | EAHS MEDI   | CAL ET          | HICS SAE        |                             |      |                |                  | 1.0.0.0     |                |
| <ul> <li>Progress Report (0)</li> </ul> | TANS MED    |                 | HICS SAL        |                             |      | 66             | Completed        |             | <u></u>        |
| Amendment (0)                           |             |                 |                 | Routing Pr                  | oar  | ess            |                  |             | ·              |
| Communications (0)                      |             |                 | Temp20          | 013-00003 - Mr Tester Huma  | n SI | biects "Applic | ation for Guide" |             |                |
|                                         | Route       | Route           | Sten            |                             |      | aleers toppie  |                  |             |                |
|                                         | Name        | Туре            | Number/Name     | Who                         |      | Notified       | Deci             | sion Insert |                |
|                                         | Med-Route   | Final<br>Review | Inserted Step   | Mr Supervisor HS Supervisor |      | 18-Sep-20      | 13 12:44:32 PM   | P.          |                |
|                                         | Med-Route   | Final<br>Review | Step 1 - Step 1 | Mrs Deepeka D Behari        |      |                |                  | e 🔁         |                |
|                                         | Med-Route   | Final<br>Review |                 | Mrs Manda M Smith           |      |                |                  |             |                |
|                                         | No com      | ments           | s have been re  | ecorded yet                 |      |                |                  |             |                |
|                                         |             |                 |                 |                             |      |                |                  |             |                |

### HOW TO CHANGE YOUR PASSWORD

You can change it. If you go to 'My Profile' \_ 'Edit'\_'General' select scroll to the bottom of the screen, select 'Set' and then update your password.

|             | 0                     | 23                         | Records Found:                        | o. Ord            | ler by Assigned | ▼ Ascending ▼             | Sort |   |                                                                                                    |          | Powered By                                   |
|-------------|-----------------------|----------------------------|---------------------------------------|-------------------|-----------------|---------------------------|------|---|----------------------------------------------------------------------------------------------------|----------|----------------------------------------------|
| My Proje    | cts                   | Portai                     | My Open Ad                            | tion Items        |                 |                           |      |   |                                                                                                    | UP Admin | InfoEd International, Inc.                   |
| My Propo    | sals                  |                            |                                       |                   |                 |                           |      |   |                                                                                                    | 1        | Version: 13.804.03                           |
| My Huma     | n Subjects            |                            |                                       |                   |                 |                           |      |   |                                                                                                    |          | ✓ January 2015 →                             |
| My Anim     | al Ethics             |                            |                                       |                   |                 |                           |      |   |                                                                                                    |          | S M T W T F S                                |
| Technolo    | gy Transfe            | r                          |                                       |                   |                 |                           |      |   |                                                                                                    |          | 4 5 6 7 8 9 10                               |
| My Rese     | arch Outpu            | ts                         |                                       |                   |                 |                           |      |   |                                                                                                    |          | 11 12 13 14 15 16 17                         |
| My Profil   |                       |                            |                                       |                   |                 |                           |      |   |                                                                                                    |          | 18 19 20 21 22 23 24<br>25 26 27 28 29 30 31 |
|             | colt 🍟                | cts                        |                                       |                   |                 |                           |      |   |                                                                                                    |          | Jan 🔻 2015 🔻                                 |
| <b>"</b> s  | MARTS                 | 1999 - California (* 1997) |                                       |                   |                 |                           |      |   |                                                                                                    |          | [1-Day ▼] [1 hr. ▼]                          |
| -           | Settings              |                            |                                       |                   |                 |                           |      |   |                                                                                                    |          | My Action Items                              |
| Gene        | eral                  |                            |                                       |                   |                 |                           |      |   |                                                                                                    |          |                                              |
|             |                       | S                          | alutation<br>First<br>Initial<br>Last | UP<br>IN<br>Admin |                 | Image<br>Not<br>Available | mage | â | General<br>Electronic Signature<br>Advisees (0)<br>Appointments<br>Backups<br>Biosketch<br>Certifications |          |                                              |
| Sect<br>Use | u <b>rity</b><br>mame | EDSAU                      | P_Admin                               |                   |                 |                           |      |   |                                                                                                    |          | Set 4                                        |